Sage Business Cloud Payroll Professional (SBCPP)

# Release Notes 6.3a 16 September 2024

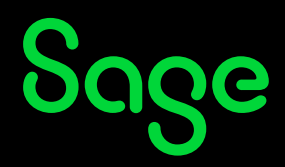

# **Table of Contents**

| 1.0  | RSA  | A: Mid-Year Submission Legislative Changes                    | 3  |
|------|------|---------------------------------------------------------------|----|
|      | 1.1  | New IRP5 Code 3926                                            | 3  |
|      | 1.2  | IRP5 Code 3620 (3670) Reworded                                |    |
|      | 1.3  | IRP5 Codes Removed                                            |    |
|      | 1.4  | New Feature – Email Tax Certificates at Tax Year End          |    |
|      | 1.5  | Issues Resolved                                               | 5  |
| 2.0  | RSA  | A: OID Reporting                                              | 7  |
|      | 2.1  | Maximum Earnings                                              | 7  |
|      | 2.2  | Issues Resolved                                               | 8  |
| 3.0  | Peg  | Jg Becomes Sage Assistant                                     | 9  |
| 4.0  | Cus  | stom Bank File                                                | 11 |
|      | 4.1  | Access Control                                                | 11 |
|      | 4.2  | Step 1: Custom Bank File Layout                               | 12 |
|      |      | 4.2.1 Add Layout                                              | 12 |
|      |      | 4.2.2 Edit Layout                                             |    |
|      |      | 4.2.3 Control Tab                                             |    |
|      |      | 4.2.4 Header 1, 2 and 3                                       | 15 |
|      |      | 4.2.5 Detail 1 and 2                                          | 17 |
|      |      | 4.2.6 Trailer 1, 2 and 3                                      |    |
|      |      | 4.2.7 PrtHead1, 2, 3 and Print Line                           |    |
|      | 4.3  | Step 2: Customer Banking Details                              |    |
|      | 4.4  | Step 3: Export Custom Bank File                               | 23 |
|      |      | 4.4.1 Export File                                             | 26 |
|      |      | 4.4.2 Export Report                                           | 27 |
| 5.0  | Oth  | er Africa: Multiple Tax Tables                                |    |
| 6.0  | DRC  | C: Tax Changes                                                |    |
|      | 6.1  | Tax Tables                                                    | 29 |
|      | 6.2  | Issues Resolved                                               | 30 |
| 7.0  | Ken  | iya: Tax and Other Changes                                    |    |
|      | 7.1  | Post-Retirement Medical Fund Relief                           |    |
|      | 7.2  | Modification to Citidirect DFT (Citibank) File                | 32 |
|      | 7.3  | Changes to the New iTax PAYE Online – New PAYE 10 Report      | 33 |
| 8.0  | Les  | otho: Tax Changes                                             |    |
| 9.0  | Mal  | lawi: Tax Changes                                             |    |
| 10.0 | Zim  | nbabwe: Various Changes                                       |    |
|      | 10.1 | New Zimbabwe Gold Currency (ZiG)                              |    |
|      | 10.2 | Tax Tables                                                    |    |
|      | 10.3 | Tax Credits, Tax Deductible Limits and Bonus Exemption Values | 39 |
|      |      | 10.3.1 Tax Credit                                             | 39 |
|      |      | 10.3.2 Bonus Exemption Value                                  |    |
|      | 10.4 | New PAYE Return                                               |    |
| 11.0 | Oth  | er Tax Countries: Existing Statutory Report Changes           |    |
| 12.0 | Sys  | tem Modifications/Issues Resolved/Known Issues                | 58 |

# 1.0 RSA: Mid-Year Submission Legislative Changes

The South African Revenue Services (SARS) have published the latest SARS PAYE BRS version 23.0.0, effective from 1 March 2024 specifying the validations for the September 2024 Interim PAYE Reconciliation for tax year 2024/2025.

The system has been aligned to the latest SARS requirements for mid-year submissions.

# 1.1 New IRP5 Code 3926

The new IRP5 Code 3926, "Savings Withdrawal Benefit (PAYE)", is available for selection on the Earning, OWN and Calculation Definition Screens.

Savings Withdrawal Benefit is not included for SDL and UIF and is Never Taxable.

| oz odvings we ben odvings we ben not only in the offer in the offer in | 62 | SavWBen | Savings WD Ben | Savings WD Ben | Not Calc | Never | Ν | Ν | 3926 | Ν |
|----------------------------------------------------------------------------------------------------|----|---------|----------------|----------------|----------|-------|---|---|------|---|
|----------------------------------------------------------------------------------------------------|----|---------|----------------|----------------|----------|-------|---|---|------|---|

SARS will issue a Directive for the withdrawal, therefore IRP5 Code 3926 is also available on the Employee Details of Directive Screen: Main Menu > Employee > Change Employee > Select Employee > Statutory Details Tab - <Details of Directives>

| Personal Details        | Address Details  | Statutory Details |   |        |                  |                 |             |          |
|-------------------------|------------------|-------------------|---|--------|------------------|-----------------|-------------|----------|
| Tax Details             |                  |                   |   |        |                  |                 |             |          |
| Tax Office              |                  |                   |   |        |                  |                 |             |          |
| Tax Number              | *                |                   |   |        |                  |                 |             |          |
| Tax Status              | * Statutory Tabl | es 🔻 🖯            |   |        |                  | Details of Di   | rectives    |          |
| Voluntary Over Deduct   | ion 🗌            |                   |   |        |                  | Details of Di   |             |          |
| Legally Retired         |                  |                   |   | No     | Directive Number | Date Issued     | Source Code | Amount   |
| Directive %             | .00 %            |                   |   | 1      | 777477747774     | 2024/09/01      | 3926        | 30000.00 |
| Fixed Rate Directive Nu | mber             |                   |   | 3<br>4 |                  |                 |             |          |
| Lump Sum Directives     | Details of D     | irectives         | ┝ | 5      |                  |                 |             |          |
| No of Tax Dependants    | 0                |                   |   |        |                  | Con <u>t</u> in | ue          |          |

### **Please Note:**

The Savings Withdrawal Benefit (IRP5 Code 3926) is only available from 01 September 2024. Therefore, do not enter values against this code prior to this date. The system will not stop you, but you will have validation errors if it is included in your mid-year submission run for March 2024 to August 2024.

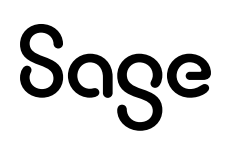

# 1.2 IRP5 Code 3620 (3670) Reworded

The IRP5 Code 3620 (3670 – foreign income), "Directors Fees – RSA Resident NED(IT)" has been reworded to "NED Dir/Audit Comm Fees (IT)". This has been applied to the:

- Earnings Definition Screen IRP5 Code wording
- IRP5 Certificates
- IRP5 Reports

# 1.3 IRP5 Codes Removed

IRP5 Code 3923, Transfer of Unclaimed Benefits (PAYE), is no longer available on the:

- Earning Definitions Screen
- Employee Statutory Details Tab < Details of Directives> Screen

The following IRP5 Codes are no longer exported in the IRP5 file:

- IRP5 Code 2039: Employer Contact Person Fax Number
- IRP5 Code 3137: Employee Fax Number

# 1.4 New Feature – Email Tax Certificates at Tax Year End

We have added a new feature enabling you to email Tax Certificates to your employees during a Live IRP5 Run at Tax Year End.

The **Live IRP5 Run** can be processed from the following locations:

- Main Menu > Reports > Reports and Maintenance IRP5/IT3s (Report Real Number 507)
- Utilities > RSA Submissions > SARS Submission Process > Step 8

On the third print-time selection screen, under "Print Options – Print Tax Certificates?" there is a new option "Blank Paper and Email":

| Print Options                                                                        |                       |   |
|--------------------------------------------------------------------------------------|-----------------------|---|
| ✓ Print IRP5/IT3 Recon Report (Blank paper)? ✓ Print IRP5/IT3 Summary (Blank paper)? | 2                     |   |
| Print Tax Certificates?                                                              | Blank Paper 🔹         | ] |
| Drint IDDE with Watermark                                                            | Blank Paper           |   |
| Print Termineted Employees first                                                     | Secure Paper          |   |
|                                                                                      | No Printing           |   |
| Do not reprint IRP5's issued during the yea                                          | Blank Paper and Email |   |

If you are licensed for InfoSlips, on the fourth print-time selection screen, select whether the IRP5 must be emailed to the employee or not. The default is to not email the IRP5 if the IRP5 is attached to InfoSlips:

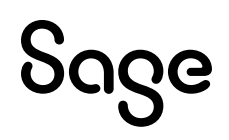

| InfoSlips                                                       |
|-----------------------------------------------------------------|
| Standard InfoSlip recipients                                    |
| Consolidated InfoSlip recipients                                |
| ✓ IRP5's attached to InfoSlips must not print to paper          |
| ✓ IRP5's attached to Infoslips must not be emailed to employees |
|                                                                 |

If the employee has an email address entered on the **Main Menu > Employee > Selected Employee > Change Employee > Employee Information Screen,** then their Tax Certificate is emailed to them.

The Tax Certificate is password protected with the Employee ID Number. If no ID Number is available on the **Employee Information Screen**, the Employee Date of Birth is the password.

As always, IRP5 Reports and Certificates are created as .PDF documents.

If there were any employees without email addresses, they are recorded on the "No\_Email.CSV" file which is created and downloaded as per your Browser settings.

### 1.5 Issues Resolved

The following IRP5 related issues have been resolved:

| Area                  | Issue                                                                         | Detail                                                                                                    |
|-----------------------|-------------------------------------------------------------------------------|----------------------------------------------------------------------------------------------------|
|                       |                                                                               | Issues Resolved                                                                                                    |
| RSA: IRP5<br>Printing | Exclusion Reason<br>Code 04 was incorrect<br>for Foreign Income<br>Employees. | Your system was updated with a patch to amend this on 19 March<br>2024.<br>In Release 6.1a in September 2023, there was a change to the IT3a<br>Reason Codes (4) for employees with Tax Status "No Tax" and<br>Income against Taxable IRP5 codes. If this scenario occurred, a<br>warning message was printed on the Validation Report.<br>This resulted in employees with Tax Status "No Tax", flagged for<br>Foreign Income and income against Taxable IRP5 Codes to also<br>trigger this warning - which is incorrect. The IT3a Reason Code for<br>these employees is a 05.<br>We have amended this so that employees flagged for Foreign<br>Income (FI), with Tax Status "No Tax" and income against Taxable<br>IRP5 Codes will not display a warning message |
|                       |                                                                               | <b>Please Note:</b><br>Release 6.1b (Tax-Year-End Instance) as well as for Release 6.2a (Live Instance for current Tax Year) have been updated with this amendment.                                                                                                    |

| IRP5<br>Validations | Validation on Tax<br>Status set to "No Tax" | Your system was updated with a patch to accommodate this on 14<br>May 2024.                                                                                                    |
|---------------------|---------------------------------------------|----------------------------------------------------------------------------------------------------|
|                     |                                             | Release 6.2a stopped the Live IRP5 Run if there were employees<br>who had Tax Status set to "No Tax" with income against Taxable<br>IRP5 codes, e.g. 3601.                                                                                                    |
|                     |                                             | This particularly affected clients paying certain Mozambiquan mineworkers working in SA.                                                                                                    |
|                     |                                             | We have changed the stop to a message on the Validation Report and the Live IRP5 Run will complete.                                                                                                    |
| IRP5 Code<br>4587   | Incorrect amount<br>exports.                | Foreign Income Employees with Tax Status other than "No Tax" should export IRP5 Code 4587 as zero.                                                                                                    |
|                     |                                             | Foreign Income Employees with Tax Status "No Tax" should export<br>IRP5 Code 4587 as the sum of all the Foreign Income Codes.                                                                                                    |
|                     |                                             | Foreign Income Employees with Tax Status other than "No Tax" was exporting a value for IRP5 Code 4587 instead of a zero.                                                                                                    |
| IRP5<br>Validation  | New validation<br>message.                  | If an employee has a Tax value (IRP5 Code 4102 + IRP5 Code 4115)<br>that is greater than the Total Earnings (IRP5 Code 3696 + IRP5 Code<br>3699) for the Tax Year, the employee will be listed on the<br>Validation Report with the message "The employee has tax greater<br>than Total Earnings". |

# 2.0 RSA: OID Reporting

# 2.1 Maximum Earnings

The following is specific to **RSA Tax Countries**:

The Minister of Employment and Labour increased the OID earnings threshold from R568 959 per annum to **R597 328** per annum effective **1 March 2024** (2024/2025 year of assessment).

#### **Please Note:**

It is your responsibility to amend the OID earnings threshold in the first pay period for March 2024 or as soon as the OID earnings are published.

To amend the OID earnings, go to:

Main Menu > Company > Basic Company Information and amend the OID Annual Limit entry field.

| Basic Company Information Address Detai | Is Contact Information Additional Information Employment Tax Incentive        |
|-----------------------------------------|-------------------------------------------------------------------------------|
| Company Name (for Reports)              | RELEASE 6.2b                                                                  |
| Company Name (for Screens)              | RELEASE 6.2b Company Status                                                   |
| E-Mail Address                          |                                                                               |
| Co. Registration Number                 | Business Tel Number                                                           |
| Payment Cycle                           | Monthly (12 Periods) = 12 Pay Periods, 365 Paid Calendar Days                 |
| Use Tax Tables for                      | R.S.A   OID Annual Limit 597328.00                                            |
| PAYE Reference Number                   | 1234123121   Enjoys Diplomatic Indemnity                                      |
| Trade Classification                    | 0305 Slaughtering, preparing & preserving meat                                |
| IRP5 Sequence Number                    | 0 020 Interim Cert. No. 000000 Last Periodic No. 000000 Live Cert. No. 000000 |

You can find the OID Report (Real Number 502) at:

- Main Menu > Reports > Reports and Maintenance
- Main Menu > Utilities > RSA Submissions > OID Report

The new limit is automatically applied to the OID PDF Details and Summary Reports as well as the Excel Report.

Sage

# 2.2 Issues Resolved

| Area               | Issue                                                                                  | Detail                                                                                                    |
|--------------------|----------------------------------------------------------------------------------------|----------------------------------------------------------------------------------------------------|
|                    |                                                                                        | Issues Resolved                                                                                                    |
| RSA: OID<br>Report | OID Report Changes<br>were not applied to<br>Release 6.1b (Tax-Year-<br>End Instance). | Your system was updated with a patch to amend this<br>on 19 March 2024.<br>The changes to the OID Report, as released in Release<br>6.2a (see details below) is now also applied to Release<br>6.1b (Tax-Year-End Instance).                                                                                                    |
| RSA: OID<br>Report | ASCII Report selection<br>printed PDF.                                                 | Your system was updated with a patch to amend this<br>on 19 March 2024.<br>When selecting to print the OID Report to an ASCII<br>File, a PDF File was creating instead.<br><b>Please Note:</b><br>Release 6.1b (Tax-Year-End Instance) as well as<br>Release 6.2a (Live Instance for current Tax Year) were<br>updated with this amendment. |
| RSA: OID<br>Report | Totals for Sorting were incorrect.                                                     | Your system was updated with a patch to amend this<br>on 19 March 2024.<br>When sorting the OID Report by Analysis Codes e.g.:<br>Department, the Grand Total of all the Analysis Codes<br>by which you sorted, was incorrect, due to the way<br>rounding was applied.                                                                      |

# **3.0 Pegg Becomes Sage Assistant**

You can access "Ask Pegg" from the Company Selection Screen and from the Main Menu by clicking on the following icon:

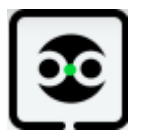

Pegg has been renamed to Sage Assistant.

When you click on the icon, the new-look Sage Assistant will open a Chat dialogue screen.

| Sage Assistant                                                | —   |      | $\times$ |
|---------------------------------------------------------------|-----|------|----------|
|                                                               |     |      |          |
| Chat                                                          |     | _    | X        |
| Please let me know if the solutions or guidelin were helpful. | ies |      |          |
| Product Support                                               |     |      |          |
| Africa Support                                                |     |      |          |
| Compliance                                                    |     |      |          |
| Licence Renewals                                              |     |      |          |
| Finance & Accounts                                            |     |      |          |
| Sage BEE certificate                                          |     |      |          |
| Training and Seminars                                         |     |      |          |
| Sales                                                         |     |      |          |
| Type your messages here                                       |     |      |          |
|                                                               | Se  | nd > | •        |

If you close Sage Assistant using the cross (X) in the top right-hand corner, then the dialogue screen will close.

If you click on the cross (X) in line with the header "Chat", a new screen opens.

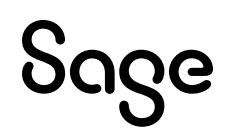

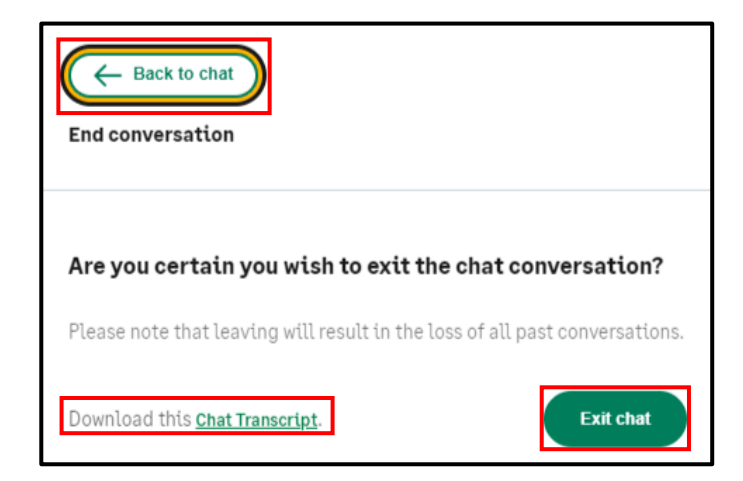

- **<Back to chat>**: Allows you to continue with your chat.
- **"Download this <u>Chat Transcript</u>"**: Downloads the feedback provided to your query in a Transcript.PDF document. This is a new feature.
- **<Exit chat>**: Closes the chat window in the Sage Assistant dialogue screen. You need to click on the cross (X) in line with Sage Assistant in the top right-hand corner to close Sage Assistant.

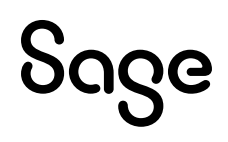

# 4.0 Custom Bank File

Custom Bank File Generator is now available, empowering you to set up your own Bank File Layouts, if the layout is not already available in the system.

This new feature is found on **Main Menu > Interfaces > Export Control > Custom Bank File**.

#### **Please Note:**

You may need the assistance of your authorized Sage Accredited Business Partner.

# 4.1 Access Control

From the **Company Selection Screen > Access Control > Select User**:

If you have Full access to **Maintain Export Control** on **Advanced Page 1 Tab**, you can set up the Custom Bank File Control Screen and populate the Company Banking Details.

If you have Full access to **Export Employee Data** on **Advanced Page 1 Tab**, you can export the Custom Bank File.

| Access Control               |                   |         |       |                            |               |         |  |
|------------------------------|-------------------|---------|-------|----------------------------|---------------|---------|--|
| User Info Advanced Page 1    | Advanced          | Page 2  | Advan | ced Page 3 Advanced Page 4 | Advanced Page | e 5     |  |
| User Information             |                   |         |       |                            |               |         |  |
| Audit Name                   | Scree             | en Name |       |                            |               |         |  |
| SUPER                        | CF Sage           |         |       |                            |               |         |  |
| Company Access               |                   |         |       | Company Access             |               |         |  |
|                              | Full              | View    | No    |                            | Full          | View No |  |
| Basic Company Information    | ۲                 | 0       | 0     |                            |               |         |  |
| Access Control               | ۲                 |         | 0     |                            |               |         |  |
| Company Miscellaneous        | ۲                 | 0       | 0     | Audit Trail - Print        | ۲             | 0       |  |
| Customize Field Descriptions | ۲                 | 0       | 0     | Audit Trail - View         | ۲             | 0       |  |
| Add Employee Control         | ۲                 | 0       | 0     | Audit Trail - Purge        | ۲             | 0       |  |
| Medical Aid Linking          | ۲                 | 0       | 0     | Start of New Period        | $\odot$       | 0       |  |
| Import Employee Fixed Info   | ۲                 |         | 0     | Purge History              | ۲             | 0       |  |
| Maintain Export Control      | ۲                 |         | 0     | Rebuild Files and Indexes  | $\odot$       | 0       |  |
| Export Employee Data         | ۲                 |         | 0     | Stop Further Entry         | ۲             | 0       |  |
| Flag all fields as VIEW      | ll fields as FULL |         |       | -                          |               |         |  |

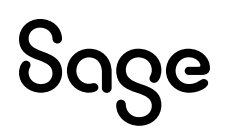

# 4.2 Step 1: Custom Bank File Layout

The first step is to create your Custom Bank File Layout(s) on:

### Main Menu > Interface > Export <u>C</u>ontrol > C<u>u</u>stom Bank File > Custom Bank File <u>L</u>ayouts

The Custom Bank File Layouts are global, meaning that they are created once and are accessible from all the companies within the same Site Code.

4.2.1 Add Layout

Click on **<Add>** to define a layout. Enter a letter between "A to Z", then type a description for the layout.

The following message will always display.

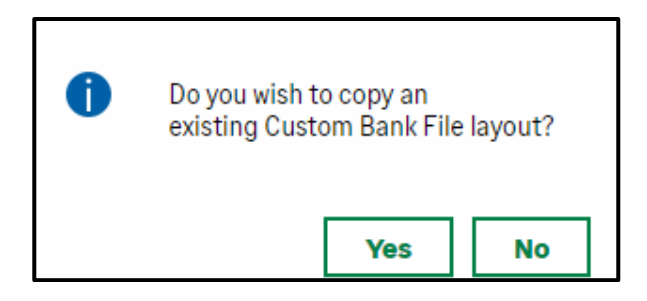

Ignore this message when creating your very first layout, by selecting **<No>**.

To create new layouts that are like your current layouts, click **<Yes>** and select which layout you want to copy from.

| Custom Bank File Control             |                 |  |  |  |
|--------------------------------------|-----------------|--|--|--|
| Custom Bank File Layouts Maintenance |                 |  |  |  |
|                                      |                 |  |  |  |
| N NEW LAYOUT                         |                 |  |  |  |
| Add Edit Delete                      |                 |  |  |  |
|                                      | C <u>a</u> ncel |  |  |  |

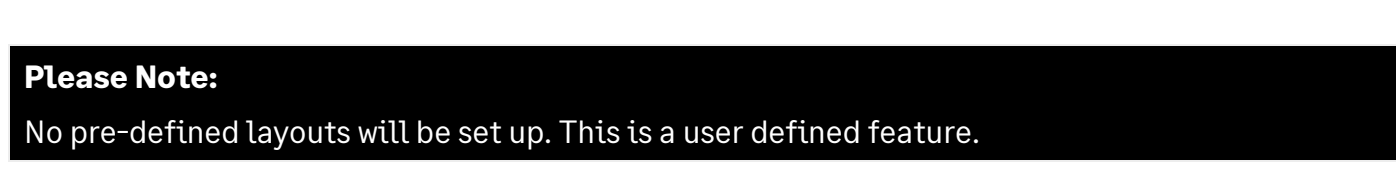

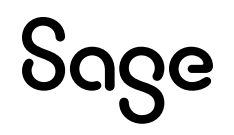

### 4.2.2 Edit Layout

Click on the layout you want to define or edit and then on **<Edit>** to access the setup screens.

If you want to delete a layout, click on the layout you want to delete and then on **<Delete>** to remove the layout from the list.

# 4.2.3 Control Tab

| Custom Bank File C         | ontrol                                                                                                  |
|----------------------------|----------------------------------------------------------------------------------------------------|
| Custom Bank File - N NEW L | AYOUT                                                                                                   |
| Ø                          |                                                                                                    |
| Control Header 1           | Header 2 Header 3 Detail 1 Detail 2 Trailer 1 Trailer 2 Trailer 3 PrtHead1 PrtHead2 PrtHead3 Print Line |
| Layout Name                | NEW LAYOUT                                                                                              |
| File Name                  | FILENAME.TXT                                                                                            |
| Record Length              | O Fixed Length   • Variable Length                                                                      |
| Delimited File             | ☑ End each Field with one of the Characters below                                                       |
| Delimiter                  | Comma (,) ○ Colon (:) ○ Semicolon (;) ○ Hash (#) ○ Pipe ()) ○ Other Specify:                            |
| Quote Enclosed             | Enclose Alpha Fields in Quotes                                                                          |
| Suppress Trailing Spaces   | Suppress Spaces at the end of each Record                                                               |
| Header Records             | 1 Header 👻                                                                                              |
| Detail Records             | 1 Detail Line 💌                                                                                         |
| Trailer Records            | 1 Trailer 👻                                                                                             |
|                            |                                                                                                    |
|                            | Sa <u>v</u> e                                                                                           |

| Field          | Description                                                                                                    |  |  |  |  |  |  |  |  |
|----------------|----------------------------------------------------------------------------------------------------|--|--|--|--|--|--|--|--|
| Layout Name    | Name of you Bank Layout e.g.: Investec                                                                                                    |  |  |  |  |  |  |  |  |
| File Name      | Name of bank export file e.g.: INVESTEC.TXT                                                                                                    |  |  |  |  |  |  |  |  |
| Record Length  | Select the type of file layout:                                                                                                    |  |  |  |  |  |  |  |  |
|                | Fixed Length                                                                                                    |  |  |  |  |  |  |  |  |
|                | Variable Length                                                                                                    |  |  |  |  |  |  |  |  |
| Delimited File | If you selected <b>"Fixed Length"</b> and the bank file makes use of delimiters, select (tick) "End each Field with one of the Characters below". |  |  |  |  |  |  |  |  |
|                | If you selected <b>"Variable Length"</b> this option will automatically be selected and disabled.                                                 |  |  |  |  |  |  |  |  |
| Delimiter      | If "End each Field with one of the Characters below" has been selected, indicate which delimiter must be used:                                    |  |  |  |  |  |  |  |  |
|                | • Comma (,)                                                                                                    |  |  |  |  |  |  |  |  |
|                | Colon (:)                                                                                                    |  |  |  |  |  |  |  |  |

|                          | <ul> <li>Semicolon (;)</li> <li>Hash (#)</li> </ul>                                                                 |
|--------------------------|----------------------------------------------------------------------------------------------------|
|                          | <ul> <li>Pipe ( )</li> <li>Other Specifica a """</li> </ul>                                                         |
|                          | • Other – Spectry e.g.: /                                                                                           |
| Quote Enclosed           | Select (tick) "Enclose Alpha Fields in Quotes" if the bank file requires this.                                      |
| Suppress Trailing Spaces | "Suppress Spaces at the end of each Record" is only available if the bank file does not make use of Header Records. |
|                          | If no Header Records have been defined, select (tick) this option if the bank<br>file requires this.                |
| Header Records           | Select the number of Header records according to the bank file requirements.<br>A maximum of 3 are permitted.       |
|                          | What you define here enables the applicable Header Tabs.                                                            |
|                          | The default is "None".                                                                                              |
| Detail Records           | Select the number of Detail records according to the bank file requirements. A maximum of 2 are permitted.          |
|                          | What you define here enables the applicable Detail Tabs.                                                            |
|                          | The default is "Detail 1".                                                                                          |
| Trailer Records          | Select the number of Trailer records according to the bank file requirements.<br>A maximum of 3 are permitted.      |
|                          | What you define here enables the applicable Trailer Tabs.                                                           |
|                          | The default is "None".                                                                                              |

# 4.2.5 Header 1, 2 and 3

You may set up to 60 fields per **Header Record**.

The fields must be selected from a pre-defined look-up list.

| Fields for Headers                                                                                                    |   |
|----------------------------------------------------------------------------------------------------|---|
| Fields for Headers         Not Used         Free format         Record identifier         Company number         Company humber         Company bank name         Company branch name         Company branch name         Company branch code         Company account number         Company bank account type         Company Swift Code         Sender ID         Receiver ID         File ID         Generation number         Payment reference         Payment currency         Country code         Service days |   |
| Company email address<br>Company other info 1                                                                                                    | - |

The list contains **Company** specific fields defined on:

- Main Menu > Company > Basic Company Information and
- Main Menu > Interfaces > Export Control > Custom Bank File > Company Banking Details

#### As well as **Total fields** like:

- Payment counter
- Payment total amount
- Hash

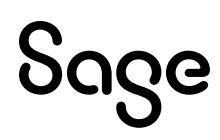

### Example of set up for Header 1:

| Quatam Bank File Contro         |                                            |           |        |       |           |          |          |            |
|---------------------------------|--------------------------------------------|-----------|--------|-------|-----------|----------|----------|------------|
| Custom Bank File Contro         | 01                                         |           |        |       |           |          |          |            |
| Custom Bank File - N NEW LAYOUT |                                            |           |        |       |           |          |          |            |
| Ð                               |                                            |           |        |       |           |          |          |            |
| Control Header 1 Hea            | dar 2 Haadar 7 Datail 1 Datail 2 Trailar 1 | Trailor 2 | Trailo | - Z   | PrtHood1  | PrtHoad2 | PrtHood7 | Print Line |
| control header i hea            |                                            | Trailer 2 | ITalle | 5     | ritheaur  | Fitheauz | Fitheaus | FIIII LINE |
| Field                           | Field Format                               | Length    | Space  | Alpha | Delimiter |          |          |            |
| 1 Free format                   | Header Record 01 for Company               | 28        | No     | Yes   | Yes       |          |          |            |
| 2 Company number                | 123                                        | 3         | Yes    | Yes   | Yes       |          |          |            |
| 3 Company name                  | ACB MONTHLY NO SEP PS                      | 35        | No     | Yes   | Yes       |          |          |            |
| 4 Payment reference             |                                            | 30        | Yes    | Yes   | Yes       |          |          |            |
| 5 Payment date                  | yyyy/mm/dd                                 | 10        | Yes    | Yes   | Yes       |          |          |            |
| 6 Company branch code           | Left justified, No Fill                    | 6         | No     | Yes   | Yes       |          |          |            |
| 7 Company account number        | Left justified, No Fill                    | 16        | No     | Yes   | Yes       |          |          |            |
| 8                               |                                            |           |        |       |           |          |          |            |
| 9                               |                                            |           |        |       |           |          |          |            |
| 10                              |                                            |           |        |       |           |          |          |            |
| 11                              |                                            |           |        |       |           |          |          |            |
| 12                              |                                            |           |        |       |           |          |          |            |
| 13                              |                                            |           |        |       |           |          |          |            |
| 14                              |                                            |           |        |       |           |          |          |            |
| 15                              |                                            |           |        |       |           | _        |          |            |
| 16                              |                                            |           |        |       |           |          |          |            |
| 1/                              |                                            |           |        |       |           |          |          |            |
| 18                              |                                            |           |        |       |           |          |          |            |
| 19                              |                                            |           |        |       |           |          |          |            |
| 20                              |                                            |           |        |       |           | _ ↓      |          |            |
| 21                              |                                            |           |        |       |           | -        |          |            |
|                                 |                                            |           |        |       |           |          |          |            |
|                                 |                                            |           |        |       |           |          |          |            |
|                                 |                                            |           |        |       |           |          |          | Save       |
|                                 |                                            |           |        |       |           |          |          | Sue        |

**Company** (and **Employee** on the Detail Records) **Branch** and **Bank Account Number** have various export options from which to choose, to meet many bank layout requirements:

| Field Length                                            |                                                                |  |  |  |  |  |  |  |  |  |
|---------------------------------------------------------|----------------------------------------------------------------|--|--|--|--|--|--|--|--|--|
| 6 Indicate requ                                         | uired field length                                             |  |  |  |  |  |  |  |  |  |
| <ul> <li>Left Justify</li> <li>Right Justify</li> </ul> | <ul><li>Zero Fill</li><li>Space Fill</li><li>No Fill</li></ul> |  |  |  |  |  |  |  |  |  |
| Con <u>t</u> inue                                       |                                                                |  |  |  |  |  |  |  |  |  |

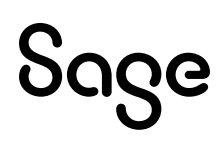

# 4.2.7 Detail 1 and 2

You may set up to 60 fields per **Detail Record**.

The fields must be selected from a pre-defined look-up list.

| Employee code       |  |
|---------------------|--|
| Employee name       |  |
| dentity number      |  |
| Passport number     |  |
| Passport country    |  |
| Namibia passport    |  |
| Cell number         |  |
| Work number         |  |
| E-mail              |  |
| Job grade           |  |
| Category            |  |
| Department          |  |
| Paypoint            |  |
| Pay method          |  |
| Bank name           |  |
| Branch code         |  |
| Branch name         |  |
| Bank account type   |  |
| Bank account number |  |
| Account holder      |  |
| Acc relationship    |  |
| Swift Code          |  |

The list contains **Company** specific fields defined on:

- Main Menu > Company > Basic Company Information and
- Main Menu > Interfaces > Export Control > Custom Bank File > Company Banking Details

**Employee** specific fields on the list are defined on:

- Main Menu > Employee > Change Employee > Personal Details, Address Details, Payment Details, Statutory Details (in Other Africa Tax Countries) and Analysis Details Tabs
- Main Menu > Payroll > Payslip or Calculation Screen

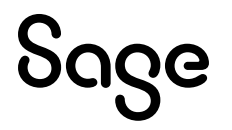

| Cus   | tom Bank File Cont         | rol                                                         |           |        |       |           |          |          |               |
|-------|----------------------------|-------------------------------------------------------------|-----------|--------|-------|-----------|----------|----------|---------------|
| Custo | om Bank File - N NEW LAYOU | т                                                           |           |        |       |           |          |          |               |
| Ø     |                            |                                                             |           |        |       |           |          |          |               |
| Co    | ntrol Header 1 H           | eader 2 Header 3 Detail 1 Detail 2 Trailer 1                | Trailer 2 | Traile | r 3 F | PrtHead1  | PrtHead2 | PrtHead3 | Print Line    |
|       | Field                      | Field Format                                                | Length    | Space  | Alpha | Delimiter |          |          |               |
| 1     | Free format                | Detail Record 01 for Bank File                              | 30        | Yes    | Yes   | Yes       |          |          |               |
| 2     | Employee code              |                                                             | 8         | Yes    | Yes   | Yes       |          |          |               |
| 3     | Employee name              | Initials, Surname                                           | 34        | No     | Yes   | Yes       |          |          |               |
| 4     | Branch code                | Left justified, No Fill                                     | 6         | No     | Yes   | Yes       |          |          |               |
| 5     | Bank account number        | Left justified, No Fill                                     | 16        | No     | Yes   | Yes       |          |          |               |
| 6     | Bank account type          | Cheque = C; Savings = S; Transmission = T; Loan Account = L | 1         | Yes    | Yes   | Yes       |          |          |               |
| 7     | Payment amount             | 9.2 Show decimal Zero suppress Unsigned                     | 12        | Yes    | Yes   | Yes       |          |          |               |
| 8     | Payment counter            | Increment value = 001, Zero suppress                        | 6         | Yes    | Yes   | Yes       |          |          |               |
| 9     |                            |                                                             |           |        |       |           |          |          |               |
| 10    |                            |                                                             |           |        |       |           |          |          |               |
| 11    |                            |                                                             |           |        |       |           |          |          |               |
| 12    |                            |                                                             |           |        |       |           |          |          |               |
| 13    |                            |                                                             |           |        |       |           |          |          |               |
| 14    |                            |                                                             |           |        |       |           |          |          |               |
| 15    |                            |                                                             |           |        |       |           |          |          |               |
| 16    |                            |                                                             |           |        |       |           |          |          |               |
| 17    |                            |                                                             |           |        |       |           |          |          |               |
| 18    |                            |                                                             |           |        |       |           |          |          |               |
| 19    |                            |                                                             |           |        |       |           |          |          |               |
| 20    |                            |                                                             |           |        |       |           |          |          |               |
| 21    |                            |                                                             |           |        |       |           | -        |          |               |
|       |                            |                                                             |           |        |       |           |          |          |               |
|       |                            |                                                             |           |        |       |           |          |          |               |
|       |                            |                                                             |           |        |       |           |          |          |               |
|       |                            |                                                             |           |        |       |           |          |          | Sa <u>v</u> e |
|       |                            |                                                             |           |        |       |           |          |          |               |

The **Bank Account Type** can be customised to use the keys defined by your specific bank layout:

|                  | Account Type                                      |
|------------------|---------------------------------------------------|
|                  | Account Type                                      |
| C<br>S<br>T<br>L | Cheque<br>Savings<br>Transmission<br>Loan Account |
|                  | Con <u>t</u> inue                                 |

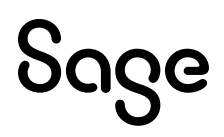

# 4.2.9 Trailer 1, 2 and 3

You may set up to 60 fields per **Trailer Record**.

The fields must be selected from a pre-defined look-up list, which are the **same as** the options available for the **Header Records**.

Example of set up for Trailer 1:

| Custom Bank File Control        |                                                                   |           |        |       |           |          |          |                 |  |  |  |
|---------------------------------|-------------------------------------------------------------------|-----------|--------|-------|-----------|----------|----------|-----------------|--|--|--|
| Custom Bank File - N NEW LAYOUT |                                                                   |           |        |       |           |          |          |                 |  |  |  |
| Ø                               |                                                                   |           |        |       |           |          |          |                 |  |  |  |
| Control Header 1                | Header 2 Header 3 Detail 1 Detail 2 Trailer 1                     | Trailer 2 | Traile | r 3 F | PrtHead1  | PrtHead2 | PrtHead3 | Print Line      |  |  |  |
| Field                           | Field Format                                                      | Length    | Space  | Alpha | Delimiter | <b>A</b> |          |                 |  |  |  |
| 1 Free format                   | Trailer 01                                                        | 10        | No     | Yes   | Yes       |          |          |                 |  |  |  |
| 2 Payment counter               | Increment value = 001, Zero suppress, Header incl., Trailer incl. | 6         | Yes    | Yes   | Yes       |          |          |                 |  |  |  |
| 3 Payment total amour           | nt 11.2 Show decimal Zero suppress Unsigned                       | 14        | Yes    | Yes   | Yes       |          |          |                 |  |  |  |
| 4 Hash Totals                   |                                                                   | 18        | Yes    | Yes   | Yes       | _        |          |                 |  |  |  |
| 5                               |                                                                   |           |        |       |           | _        |          |                 |  |  |  |
| 6                               |                                                                   |           |        |       |           |          |          |                 |  |  |  |
| 7                               |                                                                   |           |        |       |           |          |          |                 |  |  |  |
| 8                               |                                                                   |           |        |       |           |          |          |                 |  |  |  |
| 9                               |                                                                   |           |        |       |           |          |          |                 |  |  |  |
| 10                              |                                                                   |           |        |       |           |          |          |                 |  |  |  |
| 11                              |                                                                   |           |        |       |           |          |          |                 |  |  |  |
| 17                              |                                                                   |           |        |       |           |          |          |                 |  |  |  |
| 14                              |                                                                   |           |        |       |           |          |          |                 |  |  |  |
| 15                              |                                                                   |           |        |       |           |          |          |                 |  |  |  |
| 16                              |                                                                   |           |        |       |           |          |          |                 |  |  |  |
| 17                              |                                                                   |           |        |       |           |          |          |                 |  |  |  |
| 18                              |                                                                   |           |        |       |           |          |          |                 |  |  |  |
| 19                              |                                                                   |           |        |       |           |          |          |                 |  |  |  |
| 20                              |                                                                   |           |        |       |           |          |          |                 |  |  |  |
| 21                              |                                                                   |           |        |       |           | Ŧ        |          |                 |  |  |  |
|                                 |                                                                   |           |        |       |           |          |          |                 |  |  |  |
|                                 |                                                                   |           |        |       |           |          |          |                 |  |  |  |
|                                 |                                                                   |           |        |       |           |          |          | Save            |  |  |  |
|                                 |                                                                   |           |        |       |           |          |          | - Sa <u>v</u> e |  |  |  |

The Payment Counter allows you to indicate whether the Header and/or Trailer Records must be included in the tally:

| Counter                             |
|-------------------------------------|
| Payment Counter                     |
| 1 Increment value - Default = 1     |
| 6 Length of Counter (6 - 10 digits) |
| Suppress leading zeroes             |
| Add Header Record(s) to Counter     |
| Add Trailer Record(s) to Counter    |
| Con <u>t</u> inue                   |

The **Hash** is the total of all the **Employee Branch Numbers + Employee Account Numbers + Employee Payment Amounts in cents**.

### 4.2.10 PrtHead1, 2, 3 and Print Line

The **PrtHead1, PrtHead2, PrtHead3 and Print Line Tabs** define the layout of the Bank File Export Report that will print at export time.

We have created default settings with the most likely information you may need on the report.

You may edit these settings.

#### **Please Note:**

The export report caters for a maximum of 145 characters across the page.

| Cus  | stom     | Bank File Co      | ontrol |          |                |          |          |           |           |           |                    |                   |                  |                   |
|------|----------|-------------------|--------|----------|----------------|----------|----------|-----------|-----------|-----------|--------------------|-------------------|------------------|-------------------|
| Cust | om Ban   | k File - N NEW LA | YOUT   |          |                |          |          |           |           |           |                    |                   |                  |                   |
| Ø    |          |                   |        |          |                |          |          |           |           |           |                    |                   |                  |                   |
| C    | ontrol   | Header 1          | Head   | er 2     | Header 3       | Detail 1 | Detail 2 | Trailer 1 | Trailer 2 | Trailer 3 | PrtHead1           | PrtHead2          | PrtHead3         | Print Line        |
|      | Field    |                   |        | Field Fo | ormat          |          |          |           | Length    | <b>A</b>  |                    |                   |                  |                   |
| 1    | Comp     | any number        |        | 123      |                |          |          |           | 3         | Plea      | ase Note: The expo | ort report caters | for a maximum of | f 145 characters. |
| 2    | Free for | ormat             |        | -        |                |          |          |           | 3         |           |                    |                   |                  |                   |
| 3    | Comp     | any name          |        | ACB MO   | NTHLY NO SEP F | PS       |          |           | 35        |           |                    |                   |                  |                   |
| 4    | Layou    | t Name            |        | NEW LA   | YOUT           |          |          |           | 26        |           |                    |                   |                  |                   |
| 5    | Free f   | ormat             |        | Printed  | on             |          |          |           | 11        |           |                    |                   |                  |                   |
| 6    | Syster   | n date            |        | dd/mm/   | уууу           |          |          |           | 11        |           |                    |                   |                  |                   |
| 7    | Free f   | ormat             | 1      | for      |                |          |          |           | 4         |           |                    |                   |                  |                   |
| 8    | Period   | l end date        |        | dd/mm/   | уууу           |          |          |           | 10        |           |                    |                   |                  |                   |
| 9    |          |                   |        |          |                |          |          |           |           |           |                    |                   |                  |                   |

| Cu   | ustom Bank File Control        |          |          |          |          |          |           |           |           |                    |                   |                  |                 |
|------|--------------------------------|----------|----------|----------|----------|----------|-----------|-----------|-----------|--------------------|-------------------|------------------|-----------------|
| Cust | ustom Bank File - N NEW LAYOUT |          |          |          |          |          |           |           |           |                    |                   |                  |                 |
| Ø    | )                              |          |          |          |          |          |           |           |           |                    |                   |                  |                 |
| C    | ontrol                         | Header 1 | Header 2 | Header 3 | Detail 1 | Detail 2 | Trailer 1 | Trailer 2 | Trailer 3 | PrtHead1           | PrtHead2          | PrtHead3         | Print Line      |
|      | Field                          |          | Field    | l Format |          |          |           | Length    | •         |                    |                   |                  |                 |
| 1    | Free for                       | mat      |          |          |          |          |           | 51        | Plea      | ise Note: The expo | ort report caters | for a maximum of | 145 characters. |
| 2    | Free for                       | mat      | Acc      |          |          |          |           | 4         |           |                    |                   |                  |                 |
| 3    | Free for                       | mat      | Bran     | ch       |          |          |           | 22        |           |                    |                   |                  |                 |
| 4    |                                |          |          |          |          |          |           |           |           |                    |                   |                  |                 |

| Cus   | Custom Bank File Control |          |                |          |          |           |      |        |           |                   |                   |                  |                 |
|-------|--------------------------|----------|----------------|----------|----------|-----------|------|--------|-----------|-------------------|-------------------|------------------|-----------------|
| Custo | om Bank File - N NEW LA  | YOUT     |                |          |          |           |      |        |           |                   |                   |                  |                 |
| Ø     |                          |          |                |          |          |           |      |        |           |                   |                   |                  |                 |
| Co    | ntrol Header 1           | Header 2 | Header 3       | Detail 1 | Detail 2 | Trailer 1 | Trai | ler 2  | Trailer 3 | PrtHead1          | PrtHead2          | PrtHead3         | Print Line      |
|       | Field                    | Field    | l Format       |          |          |           | 1    | Length | •         |                   |                   |                  |                 |
| 1     | Free format              | Co       |                |          |          |           |      | 4      | Plea      | se Note: The expo | ort report caters | for a maximum of | 145 characters. |
| 2     | Free format              | Dept     |                |          |          |           |      | 5      |           |                   |                   |                  |                 |
| 3     | Free format              | Emp      | Code           |          |          |           |      | 9      |           |                   |                   |                  |                 |
| 4     | Free format              | Emp      | oyee Name      |          |          |           |      | 33     |           |                   |                   |                  |                 |
| 5     | Free format              | Туре     |                |          |          |           |      | 5      |           |                   |                   |                  |                 |
| 6     | Free format              | Code     | Code           |          |          | 10        |      |        |           |                   |                   |                  |                 |
| 7     | Free format              | Acco     | Account Number |          |          | 20        |      |        |           |                   |                   |                  |                 |
| 8     | Free format              | Amo      | unt            |          |          |           |      | 10     | -         |                   |                   |                  |                 |
| 9     |                          |          |                |          |          |           |      |        |           |                   |                   |                  |                 |
|       |                          |          |                |          |          |           |      |        |           |                   |                   |                  |                 |

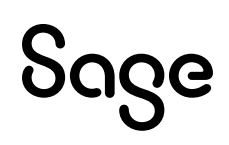

| Cι | Custom Bank File Control                                 |                                                |                    |          |           |                  |                   |                  |                 |
|----|----------------------------------------------------------|------------------------------------------------|--------------------|----------|-----------|------------------|-------------------|------------------|-----------------|
| Cu | tom Bank File - N NEW LAYO                               | рит                                            |                    |          |           |                  |                   |                  |                 |
| Ę  |                                                          |                                                |                    |          |           |                  |                   |                  |                 |
|    | Control Header 1                                         | Header 2 Header 3 Detail 1 Deta                | ail 2 Trailer 1 Tr | railer 2 | Trailer 3 | PrtHead1         | PrtHead2          | PrtHead3         | Print Line      |
|    | Field                                                    | Field Format                                   |                    | Length   |           |                  |                   |                  |                 |
| 1  | Company number                                           | 123                                            |                    | 4        | Pleas     | e Note: The expo | ort report caters | for a maximum of | 145 characters. |
| 2  | Department                                               |                                                |                    | 5        |           |                  |                   |                  |                 |
| 3  | Employee code                                            |                                                |                    | 9        |           |                  |                   |                  |                 |
| 4  | Employee name                                            | Initials, Surname                              |                    | 34       |           |                  |                   |                  |                 |
| 5  | Bank account type                                        | Cheque = C; Savings = S; Transmission = T; Loa | n Account = L      | 3        |           |                  |                   |                  |                 |
| 6  | 6 Branch code Left justified, No Fill                    |                                                |                    | 6        |           |                  |                   |                  |                 |
| 7  | 7 Bank account number Right justified, Space Fill        |                                                |                    | 19       |           |                  |                   |                  |                 |
| 8  | 8 Payment amount 9.2 Show decimal Zero suppress Unsigned |                                                |                    | 12       | - 700     |                  |                   |                  |                 |
| 9  |                                                          |                                                |                    |          |           |                  |                   |                  |                 |

# 4.3 Step 2: Company Banking Details

The second step is to specify the company's banking information, relevant to the company you are working in on the:

### Main Menu > Interface > Export <u>Control > Cu</u>stom Bank File > Company Banking <u>D</u>etails

### **Please Note:**

If you are currently linked to an ACB Layout and you proceed to the Company Banking Details screen, you will lose the information you have set up on the ACB Export Control Screen.

This is because you can ONLY be set up for a system defined ACB OR for a Custom Bank File. If this is the case, the following message will be displayed:

| 0 | Company currently linked to Bank layout<br>FNB Online Enterprise                                           |
|---|----------------------------------------------------------------------------------------------------|
|   | If you alter the selected Bank layout all<br>the information entered for the current<br>Bank will be lost. |
|   | Do you want to Continue? [Yes]/[No]                                                                        |
|   | Yes No                                                                                                    |

If you are not set up for any other ACB, you need to select the Custom Bank File Layout that you want to use and click on **<Continue>**.

| Custom Bank Interface                      |                |   |                                                                        |
|--------------------------------------------|----------------|---|------------------------------------------------------------------------|
|                                            |                |   |                                                                        |
| Description of Option                      | Your Selection |   |                                                                        |
| Bank interface used for payment processing | Not Used       | Ŧ | Please select the Bank Interface used for ACB processing then Continue |
|                                            | N. NEW LAYOUT  |   |                                                                        |
|                                            | Not Used       |   |                                                                        |
|                                            |                |   | Con <u>t</u> inue                                                      |

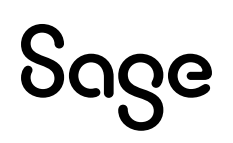

The Company Banking Details screen will open.

Nothing is populated on this screen the first time you access it.

Example of some completed fields on the Company Banking Details Screen:

| Custom Bank Con           | npany Information           |                                |  |
|---------------------------|-----------------------------|--------------------------------|--|
|                           |                             |                                |  |
|                           |                             |                                |  |
|                           |                             |                                |  |
| Bank layout used for paym | ent processing N. NEW LAYOU | JT                             |  |
|                           |                             |                                |  |
| Field Name                | Customised Description      | Company Details                |  |
| Bank name                 |                             | Investec                       |  |
| Branch name               |                             |                                |  |
| Branch code               |                             | 654321                         |  |
| Account number            |                             | 1234567890123456               |  |
| Account type              |                             | Cheque / Current               |  |
| Account holder            |                             |                                |  |
| Swift code                |                             |                                |  |
| Next generation number    |                             | 00001                          |  |
| Sender ID                 | Company Statement Ref.      | SALARY DEPOSITS                |  |
| Receiver ID               | Employee Statement Ref.     | Monthly Company Salary Deposit |  |
| File ID                   |                             | AB34                           |  |
| Payment reference         |                             | Salary Run for:                |  |
| Payment currency          |                             |                                |  |
| Country code              |                             |                                |  |
| Service days              |                             |                                |  |
| Email address             |                             |                                |  |
| Other info 1              |                             |                                |  |
| Other info 2              |                             |                                |  |
| Other info 3              |                             |                                |  |
|                           |                             |                                |  |
|                           |                             |                                |  |
|                           |                             |                                |  |
|                           |                             |                                |  |
|                           |                             |                                |  |
|                           |                             |                                |  |
|                           |                             |                                |  |

| Column                 | Description                                                                                                    |  |  |
|------------------------|----------------------------------------------------------------------------------------------------|--|--|
| Field Name             | This column contains all the possible fields that a bank may require for an export file.                                                            |  |  |
| Customised Description | If you would like to use a specific field for something else, you can customise the description in this column.                                     |  |  |
|                        | Please Note:                                                                                                    |  |  |
|                        | You will still need to choose the relevant Field name from the pre-defined look-up list when you specify a field that you customised in the layout. |  |  |
|                        |                                                                                                    |  |  |
| Company Details        | Define your company specific banking details in this column.                                                                                        |  |  |

The following fields will be available on the Export Screen at export time if they have been populated with information on the Company Banking Details screen:

- Next Generation Number
- Sender ID
- Receiver ID
- Payment Reference

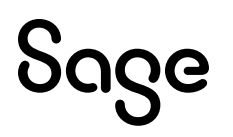

# 4.4 Step 3: Export Custom Bank File

Access the Export from Main Menu > Interface > Export Data > Custom Bank File.

| File Name       FILENAME.TXT         Payment (Action) Date (Default = Period End Date)       31/03/2024 III         Net Pay Amount from       Image: Description of the State of the State of the | Custom Bank File Export<br>NEW LAYOUT                                                       |                                                                            |  |
|----------------------------------------------------------------------------------------------------|---------------------------------------------------------------------------------------------|----------------------------------------------------------------------------|--|
| Payment Reference       Salary Run for:         Company Statement Ref.       SALARY DEPOSITS         Employee Statement Ref.       Monthly Company Salary Deposit         Generation Number       1         Enter the Sort Sequence for the Transactions       None         Employees to be extracted       All Employees *                                                                                                    | File Name<br>Payment (Action) Date (Default = Period End Date)<br>Net Pay Amount from       | FILENAMETXT       31/03/2024          • Payslip       O Calculation Screen |  |
| Enter the Sort Sequence for the Transactions     None •       Employees to be extracted     All Employees •                                                                                                    | Payment Reference<br>Company Statement Ref.<br>Employee Statement Ref.<br>Generation Number | Salary Run for: SALARY DEPOSITS Monthly Company Salary Deposit 1           |  |
|                                                                                                    | Enter the Sort Sequence for the Transactions<br>Employees to be extracted                   | None   All Employees                                                       |  |

| Field                                                   | Description                                                                                                    |
|---------------------------------------------------------|----------------------------------------------------------------------------------------------------|
| File Name                                               | Name of bank export file e.g.: INVESTEC.TXT.                                                                                                    |
|                                                         | This will default to the file name specified if it was defined on the Custom<br>Bank File layout.                                                                                                    |
|                                                         | This field can be edited now at export time.                                                                                                    |
| Payment (Action) Date<br>(Default = Period End<br>Date) | The Payment Date defaults to the Period End Date of the company you are in but can be amended.                                                                                                    |
| Net Pay Amount From                                     | <ul> <li>Select the location of the net pay you will be exporting:</li> <li>Payslip</li> <li>Calculation Screen</li> <li>If you select "Calculation Screen", another screen will open listing all the Calculation lines in the company you are in. Select the applicable line for Net Pay and click on <b><continue></continue></b>.</li> </ul> |

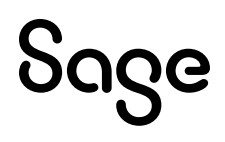

|                                                 | Custom Bank File Export         New LAYOUT         Select the Amount to Export         Calculation File         D1 11 ft 700         02.3820         03.8313         04.3821         04.3821         04.3821         04.3821         04.3821         04.3821         04.3821         04.3821         04.3821         04.3821         04.3821         04.3821         04.3821         04.3821         04.3821         04.3821         04.3821         04.3821         04.3821         04.3821         04.3821         04.3821         04.3821         04.3821         04.3821         04.3821         04.3821         04.3821         04.3821         04.3821         04.3821         04.3821         04.3821         04.3821         04.3821         05.382         04.3821         05.382         04.3821         04.3821 |
|-------------------------------------------------|----------------------------------------------------------------------------------------------------|
|                                                 | Please Note:                                                                                                    |
|                                                 | We do not cater for any other Earning or Deduction Lines. The Custom Bank File only caters for Net Pay as found on the Payslip or Calculation Screen.                                                                                                    |
| Conditional Fields                              | <ul> <li>The following fields will ONLY display on the Export screen if they were defined on the Company Banking Details Screen. The "Customised Description" will be displayed here instead of the "Field Name", if it was defined:</li> <li>Generation Number</li> <li>Sender ID</li> <li>Receiver ID</li> <li>Payment Reference</li> </ul>                                                                                                    |
|                                                 | The information being exported defaults from the Company Banking Details screen, but you have the option to change it at export time.                                                                                                    |
| Enter the Sort Sequence<br>for the Transactions | <ul> <li>The default is "None" but you can select the export file to be in the following sequence:</li> <li>Department</li> <li>Pay Point</li> <li>Category</li> </ul>                                                                                                    |
| Employees to be<br>Extracted                    | <ul> <li>The default is "All Employees" but you can select to export a range of employees per specific:</li> <li>Pay Point</li> <li>Category</li> <li>Department</li> </ul>                                                                                                    |

#### **Separate Payslips**

If the company is set up for **Separate Payslips**, the Separate Payslip selection screen will be displayed. Select which Separate Payslip must be exported.

| Custom Bank File Export<br>REPORT                                 |                                           |  |
|-------------------------------------------------------------------|-------------------------------------------|--|
| Please Select which Sepa<br>FIRST<br>SECOND<br>THIRD<br>Leave Pay | arate Payslip must be used for the Export |  |

#### **Please Note:**

Even if the company is set up for Separate Payslips, you will only be permitted to export a Separate Payslip if the Net Pay is exported from the Payslip Screen. This option will not be available if the Net Pay is exported from the Calculation Screen.

#### **Second Export Screen**

The second export screen is for display purposes only and no editing can be done on this screen:

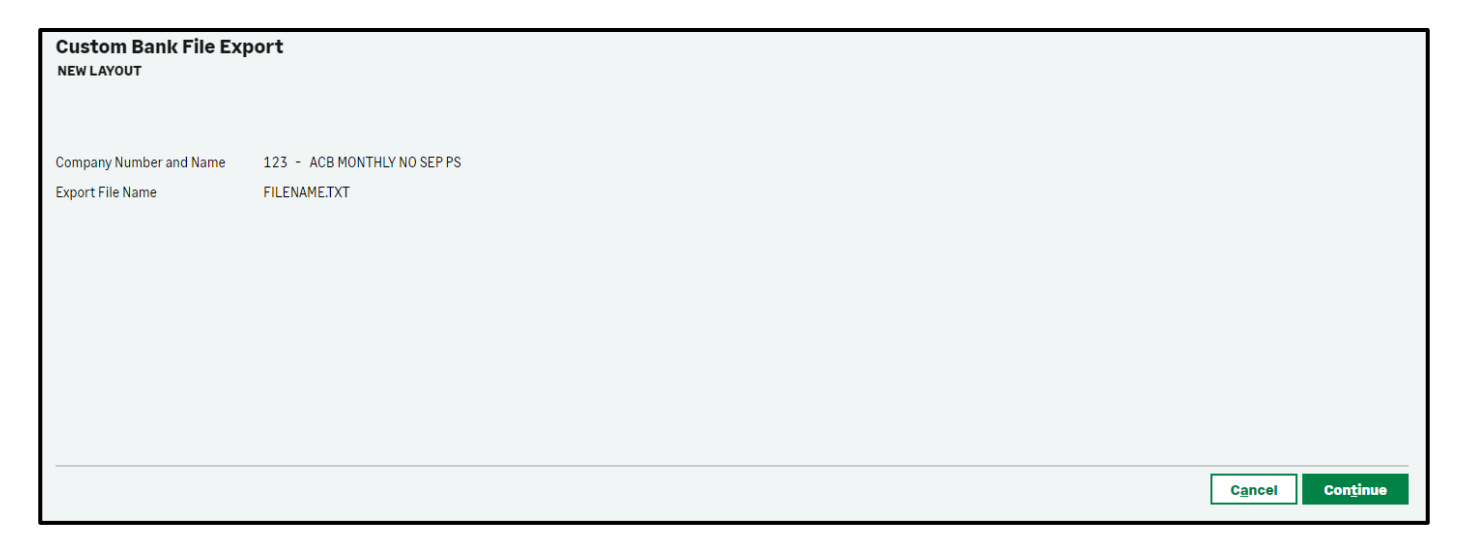

**Please Note**: The Multiple Company export option is not currently available.

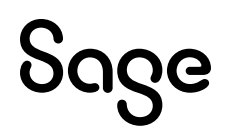

## 4.4.2 Export File

When you click on **<Continue>** on the Second Export Screen, depending on your Browser set up, your export file will be downloaded automatically. If not follow the steps on the screen:

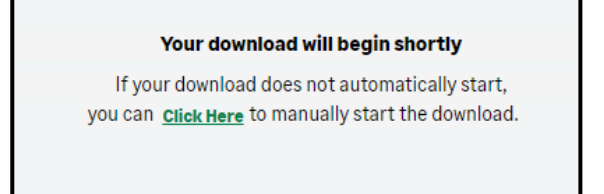

This is an example of a simple variable length, comma delimited file with one header, one detail and one trailer record:

| File Edit View<br>"Header Record 01 for Company", "123", "ACB MONTHLY NO SEP PS", "SalaryRunfor:September", "2024/09/30", "654321", "1234567890123456"<br>"DetailRecord01forBankFile", "00000002", "F.N. ACB CHEQUE SURNAME", "154515", "1234567890123456", "C", "3500.00", "1"<br>"DetailRecord01forBankFile", "00000002", "F.N. ACB CHEQUE SURNAME", "111116", "2222222220222216", "S", "1000.00", "2"<br>"DetailRecord01forBankFile", "00000002", "F.N. ACB CHEQUE SURNAME", "012345", "3333333312", "T", "750.00", "3"<br>"DetailRecord01forBankFile", "00000002", "F.N. ACB CHEQUE SURNAME", "001234", "0044444411", "L", "500.00", "4"<br>"DetailRecord01forBankFile", "00000002", "F.N. ACB CHEQUE SURNAME", "001234", "0044567890", "C", "250.00", "5"<br>"DetailRecord01forBankFile", "00000002", "F.N. ACB CHEQUE SURNAME", "001234", "004567890", "C", "250.00", "5"<br>"DetailRecord01forBankFile", "00000003", "FN ACB Loan Account Max1234", "012345", "123456789", "C", "1002255.50", "7"<br>"DetailRecord01forBankFile", "00000003", "FN ACB Loan Account Max1234", "555555", "66666666666666612", "C", "1002255.50", "7"<br>"DetailRecord01forBankFile", "00000003", "FN ACB Loan Account Max1234", "555555", "6666666666666666666612", "C", "1002255.50", "7"<br>"DetailRecord01forBankFile", "00000003", "FN ACB Loan Account Max1234", "555555", "666666666666666612", "C", "1002255.50", "7"<br>"DetailRecord01forBankFile", "00000003", "FN ACB Loan Account Max1234", "555555", "66666666666666666666666666                                                                                                    | FILENAME.TXT                                                                                                    | × +                                                                                                    |
|----------------------------------------------------------------------------------------------------|----------------------------------------------------------------------------------------------------|----------------------------------------------------------------------------------------------------|
| <pre>"Header Record 01 for Company", "123", "ACB MONTHLY NO SEP PS", "SalaryRunfor:September", "2024/09/30", "654321", "1234567890123456" "DetailRecord01forBankFile", "00000002", "F.N. ACB CHEQUE SURNAME", "154515", "1234567890123456", "C", "3500.00", "1" "DetailRecord01forBankFile", "00000002", "F.N. ACB CHEQUE SURNAME", "111116", "2222220222216", "S", "1000.00", "2" "DetailRecord01forBankFile", "00000002", "F.N. ACB CHEQUE SURNAME", "012345", "3333333312", "T", "750.00", "3" "DetailRecord01forBankFile", "00000002", "F.N. ACB CHEQUE SURNAME", "001234", "0044444411", "L", "500.00", "4" "DetailRecord01forBankFile", "00000002", "F.N. ACB CHEQUE SURNAME", "00123", "0004567890", "C", "250.00", "5" "DetailRecord01forBankFile", "00000003", "FN ACB CHEQUE SURNAME", "00123", "0004567890", "C", "250.00", "5" "DetailRecord01forBankFile", "00000003", "FN ACB Loan Account Max1234", "012345", "1234567890", "L", "2004511.00", "6" "DetailRecord01forBankFile", "00000003", "FN ACB Loan Account Max1234", "555555", "666666666666612", "C", "1002255.50", "7" "DetailRecord01forBankFile", "00000003", "FN ACB Loan Account Max1234", "666666", "7777777712", "5", "601353.30", "8" "DetailRecord01forBankFile", "00000003", "FN ACB Loan Account Max1234", "6555555", "6666666666666612", "C", "1002255.50", "7" "DetailRecord01forBankFile", "00000003", "FN ACB Loan Account Max1234", "6555555", "6666666666666612", "C", "1002255.50", "7" "DetailRecord01forBankFile", "00000003", "FN ACB Loan Account Max1234", "6555555", "6666666666666612", "T", "1002255.50", "7" "DetailRecord01forBankFile", "00000003", "FN ACB Loan Account Max1234", "6066666", "7777777712", "5", "601353.30", "8" "DetailRecord01forBankFile", "240000", "FN ACB TRANSMISSION ACCOUNT", "159159", "951951912", "T", "2404000.200", "9" "DetailRecord01forBankFile", "261893", "ACB TRANSMISSION ACCOUNT", "159159", "951951951912", "T", "21014.00", "10" "DetailRecord01forBankFile", "ADDR2, "FN ACB SAVINGS ACCOUNT", "67677", "78787878787878", "S", "735377.00", "11" "DetailRecord01forBankFile", "AD</pre> | File Edit View                                                                                                    |                                                                                                    |
| "DetailRecond01fonRapkEilo" "ADAVE2" "S RANK CODE ACR" "111222" "051051051" "S" "18675 00" "15"                                                                                                    | "Header Record 01 for Compan<br>"DetailRecord01forBankFile",<br>"DetailRecord01forBankFile", | <pre>y","123","ACB MONTHLY NO SEP PS","SalaryRunfor:September","2024/09/30","654321","1234567890123456" "0000002","F.N. ACB CHEQUE SURNAME","154515","1234567890123456","C","3500.00","1" "0000002","F.N. ACB CHEQUE SURNAME","012345","333333333312","T","750.00","3" "0000002","F.N. ACB CHEQUE SURNAME","012345","333333333312","T","750.00","3" "0000002","F.N. ACB CHEQUE SURNAME","001234","00444444411","L","500.00","4" "0000002","F.N. ACB CHEQUE SURNAME","001234","0044567890","C","250.00","4" "00000003","FN ACB Loan Account Max1234","012345","1234567890","C","250.00","5" "00000003","FN ACB Loan Account Max1234","012345","1234567890","C","250.00","6" "00000003","FN ACB Loan Account Max1234","666666666666666666612","C","1002255.50","7" "00000003","FN ACB Loan Account Max1234","666666666666666666666612","C","1002255.50","7" "00000003","FN ACB Loan Account Max1234","777777","8888888881212","T","400902.20","9" "240000","F N ACB TRANSMISSION ACCOUNT","159159","951951951912","T","21014.00","10" "261893","FN ACB LOB SAVINGS ACCOUNT","676767","78787878787878","S","735377.00","11" "3609","F N C CONSOLIDATED","888899","7766554433221100","5","4243707.00","12" "ADIR1","N FORCED PAY","999999","98754321","C","948.00","13" "ADIR2","O EARLY PAY","888899","123126129112","C","948.00","14" "ADIR2","O EARLY PAY","888899","123126129112","C","948.00","14"</pre> |

The export includes **Employees** who:

- Have a **POSITIVE Net** Salary (on Payslip or Calculation Screen line) AND
- Are **not** flagged as Early Pay (**EP**) on the Payslip AND
- Who are set to Pay Method "03-ACB" on Employee Payment Detail Tab OR

| Payment Detail           |                             |                           |                          |                 |
|--------------------------|-----------------------------|---------------------------|--------------------------|-----------------|
| Pay Method               | * 03 Q                      | ACB                       |                          |                 |
| i Available Pay Methods: | 01 - Cheque<br>05 - eWallet | 02 - Cash<br>10 to ZZZZ · | 03 - ACB<br>- Bank Codes | 04 - Pay Wallet |

• Who are set to **Pay Method "10-ZZZ – Bank Codes**" on Employee Payment Detail Tab that is set up **for ACB** 

| Payment Detail         |                             |                                                               |  |
|------------------------|-----------------------------|---------------------------------------------------------------|--|
| Pay Method             | * ABCD Q                    | (ABCD)                                                        |  |
| Available Pay Methods: | 01 - Cheque<br>05 - eWallet | 02 - Cash 03 - ACB 04 - Pay Wallet<br>10 to ZZZZ - Bank Codes |  |

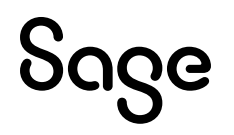

Bank Codes are set up on Main Menu > Payroll > Definitions > System Description Codes > Banks\Financial Institutions

- ACB must be selected
- Branch Number is read from this description

| Eurcrinanciarii    | Istructoris |  |
|--------------------|-------------|--|
| Bank Code          | ABCD        |  |
| Bank Name          | ABCD        |  |
| Address            |             |  |
| Branch No.         | 111222      |  |
| Short Name         | ABCD        |  |
| ACB/Cheques        | ACB 👻       |  |
| C/L a data a Carda |             |  |

# 4.4.3 Export Report

The export is complete when the Export Report is displayed.

This is an example of the default Export Report:

| port Preview<br>≔   ∀ ∽ ∀ Draw ∽ & | Ⅲ   A <sup>%</sup>                                                                                                    | - + ••   1                                                                                                    | of1   🤉   🗅                                                                                                    |                                                                                                    | Q   @ E | 1 <sup>(2)</sup> |
|------------------------------------|----------------------------------------------------------------------------------------------------|----------------------------------------------------------------------------------------------------|----------------------------------------------------------------------------------------------------|----------------------------------------------------------------------------------------------------|---------|------------------|
|                                    | 123-ACB MONTHLY NO SEP           123-ACB MONTHLY NO SEP PS           123-ACB MONTHLY NO SEP PS           Co Dept Emp Code Employee Name           123 ADM 0909003 F.N. ACB CHEQUE SU           123 ADM 0909003 F.N. ACB CHEQUE SU           123 ADM 0909003 F.N. ACB CHEQUE SU           123 ADM 0909003 F.N. ACB CHEQUE SU           123 ADM 0909003 F.N. ACB CHEQUE SU           123 ADM 0909003 F.N. ACB CHEQUE SU           123 ADM 0909003 F.N. ACB CHEQUE SU           123 ADM 0909003 F.N. ACB CHEQUE SU           123 ADM 0909003 F.N. ACB CHEQUE SU           123 ADM 0909003 F.N. ACB CHEQUE SU           123 ADM 0909003 F.N. ACB CHAR COUNT           123 ADM 10909003 F.N. ACB CHAR COUNT           123 ADM 1000000 F.N. ACB CHAR NETSIG           123 ADM 1001000 F.N. ACB TRANSMISSIG           123 ADM 1011 N. FORCEM ACB SAVIN           123 ADM 1011 N. FORCEM ACB SAVIN           123 ADM 1011 N. FORCEM ACB SAVIN           123 ADM 1011 N. FORCEM ACB SAVIN           123 DEP1 ADMIN Y AVEZ S BANK CODE ACB | T         T         T           PS CUSTOM BANK FILE EXP           Acc Branch<br>Type Code           RNAME         C 154515           RNAME         C 154515           RNAME         C 090123           RNAME         C 090123           RNAME         C 090123           RNAME         C 090123           RNAME         C 090123           RNAME         C 090123           RNAME         C 090123           RANAE         C 090123           RANAE         C 090123           RANAE         C 0905999           S 0806060         C 9999999           C 0999999         C 0999999           C 0999999         C 0999999           S 082001         S 111222 | ORT PRINTED ON 12<br>Printed on 11/<br>Account Number<br>1234567990123456<br>23333333312<br>0944444411<br>09464567890<br>1234567890<br>1234567890<br>123456789<br>981051951912<br>787678787878<br>776654321<br>123126129112<br>951951951 | L/09/2024 FOR 30/09/2024<br>09/2024 For 30/09/2024<br>Amount<br>5500.00<br>5500.00<br>5500.00<br>250.00<br>250.00<br>250.00<br>260.00<br>260.00<br>260.00<br>21014.00<br>75337.00<br>424377.00<br>424377.00<br>424377.00<br>424370.00<br>545.00<br>545.00 |         |                  |
|                                    | •••• NUMBER OF PAYMENTS EXPORTED:<br>••• TOTAL AMOUNT EXPORTED:                                                                                                    | 15<br>9852820.00                                                                                                    |                                                                                                    |                                                                                                    |         |                  |
|                                    |                                                                                                    |                                                                                                    |                                                                                                    |                                                                                                    |         | Eir              |

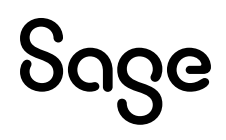

# 5.0 Other Africa: Multiple Tax Tables

The following pertains to all Other Africa Tax Countries.

Some of the Other Africa Tax Countries, e.g. Zimbabwe, have multiple Tax Tables in a year. This leads to a labour intensive exercise of transferring employees without YTD figures and terminating the employees in the original company. A Start of Period needs to be processed in the original company before the new Tax Tables can be applied to avoid any tax recalculations.

Therefore, we have modified the working of all the **Other Africa Tax Tables** to allow for multiple Tax Tables within a Tax Year.

The Tax Tables have been split per country and a specific date can be applied within a tax year.

As from Release 6.3a, the new version of the Tax Tables will automatically be applied. No action is needed from you as the user.

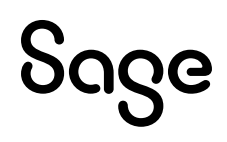

# 6.0 DRC: Tax Changes

# 6.1 Tax Tables

Your system was updated with a patch to accommodate this on 19 March 2024.

The Finance Law N°23/056 of 10 December 2023 for the 2024 tax year has been promulgated by the President. This law is effective as of 1 January 2024.

Please take note of the following changes applicable to payroll:

- Employers are expected to file the annual return by the 15th of February and no longer the 15th of January.
- Changes were made to the compensation of foreign employees. The remuneration for these employees may under no circumstances, be less than the guaranteed interprofessional minimum salary of the employees' home country.
- Gratuities given to salaried employees in cash accompanied by official testimonials and other honours they receive, are exempt from tax.
- The minimum tax value has been changed. The monthly IRPP cannot be less than 2,500.00 CFCA (formerly set at 2,000.00 CFCA).

### **Please Note:**

This change has been applied to the Tax Tables.

• Permanent and non-permanent bonuses, snacks and other benefits paid to state officials and civil servants, shall be taxed on remuneration at the rate of 3%.

### **Please Note:**

You need to create a Deduction Line and Method of Calculation to accommodate this change. This is not available on the Tax Tables.

• Permanent and non-permanent bonuses, snacks and other benefits paid to members of political and similar institutions, the list of which is determined by regulation, are taxed on remuneration at the rate of 15%.

### **Please Note:**

You need to create a Deduction Line and Method of Calculation to accommodate this change. This is not available on the Tax Tables.

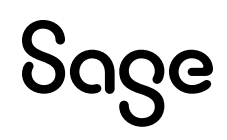

# 6.2 Issues Resolved

| Area              | Issue                                         | Detail                                                                                                    |  |  |  |
|-------------------|-----------------------------------------------|----------------------------------------------------------------------------------------------------|--|--|--|
|                   |                                               | Issues Resolved                                                                                                    |  |  |  |
| DRC: Tax<br>Table | 30% Tax Limit not<br>applied in all scenarios | Your system was updated with a patch to amend this on 22 April 2024.                                                                                                    |  |  |  |
|                   |                                               | Article 84 paragraph 2, states that the tax may not<br>exceed 30% of the taxable income before any tax<br>rebates. If an employee's monthly income was more<br>than 6 494 400 CFCA, but less than 6 543 000 CFCA,<br>the limit was not applied, and the employee would<br>have been taxed at 40%. |  |  |  |

# 7.0 Kenya: Tax and Other Changes

# 7.1 Post-Retirement Medical Fund Relief

Your system was updated with a patch to accommodate this on 19 March 2024.

The Finance Act of 2023 introduced a new relief called the Post-Retirement Medical Fund (PRMF) Relief, effective 1 January 2024. The relief is calculated at the lower of:

- 15% of the amount of contribution paid, or
- KES 60,000 per annum.

#### **Please Note:**

We note that although the relief is contained in the legislation, the PRMF relief has not been incorporated into the P10 iTax template. As a result, the P10 return does not provide for a field to claim this relief.

We caution employers from claiming this relief on the payroll.

Employers who choose to claim the relief on payroll do so at their own risk and are aware that it might not be possible to claim the relief on the P10 return.

This may result in tax differences between the tax calculated on the payroll and what is submitted on the tax return.

#### Steps:

- Create a Deduction Line to accommodate this relief.
- Access the Africa Tax Rule Linking from the Main Menu by clicking on Payroll > Definitions > Africa Tax Rule Linking > <OK>, then click on the link of the applicable Tax Rule.

| Africa F      | Rule Linking                                 |                     |                                   |                        |   |
|---------------|----------------------------------------------|---------------------|-----------------------------------|------------------------|---|
|               |                                              |                     |                                   |                        |   |
| -             |                                              |                     |                                   |                        |   |
| ø             |                                              |                     |                                   |                        |   |
| Click in colu | mp 1.2.4 or 5 to view detailed calculation   | Click in column 3 t | o link items to a calculation     | Version Number, 20240  | 1 |
| Chek in cold  | init 1,2,4 of 5 to view detailed calculation | Click in column 5 t | o link items to a calculation     | version number: 20240  | Т |
| Tax Elen      | nents Tax Tables                             |                     |                                   |                        |   |
| Code          | Description                                  | Linked to           | Rule or Calculation               | Element Type           | * |
| PER005        | W Periodic Taxable Earnings 52               |                     | Linked Amount1                    | Taxable Earnings (5)   |   |
| PER006        | B Periodic Taxable Earnings 27               |                     | Linked Amount1                    | Taxable Earnings (6)   |   |
| PR001         | M Personal Relief                            |                     | Fixed Amount: 2400.00             | Tax Rebate (1)         |   |
| PR002         | A Personal Relief                            |                     | Fixed Amount: 28800.00            | Tax Rebate (2)         |   |
| PR003         | W Personal Relief 52                         |                     | Fixed Amount: 553.85              | Tax Rebate (3)         |   |
| PR004         | B Personal Relief 26                         |                     | Fixed Amount: 1107.69             | Tax Rebate (4)         |   |
| PR005         | W Personal Relief 53                         |                     | Fixed Amount: 543.40              | Tax Rebate (5)         |   |
| PR006         | B Personal Relief 27                         |                     | Fixed Amount: 1066.67             | Tax Rebate (6)         |   |
| PRMR001       | M Post Retirement Medical Relief D02         |                     | Lesser of (Total & Linked Amount1 | 1 * 0.1 Tax Rebate (1) |   |
| PRMR002       | A Post Retirement Medical Relief             |                     | Lesser of (Total & Linked Amount1 | 1 * 0.1 Tax Rebate (2) |   |
| PRMR003       | W Post Retirement Medical Relief             |                     | Lesser of (Total & Linked Amount1 | 1 * 0.1 Tax Rebate (3) |   |
| PRMR004       | B Post Retirement Medical Relief             |                     | Lesser of (Total & Linked Amount1 | 1 * 0.1 Tax Rebate (4) |   |
| PRMR005       | W Post Retirement Medical Relief             |                     | Lesser of (Total & Linked Amount) | 1 * 0.1 Tax Rebate (5) |   |
| PRMR006       | B Post Retirement Medical Relief             |                     | Lesser of (Total & Linked Amount1 | 1 * 0.1 Tax Rebate (6) |   |

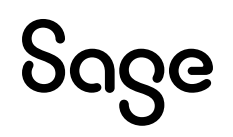

# 7.2 Modification to Citidirect DFT (Citibank) File

Your system was updated with a patch to accommodate this on 14 May 2024.

Based on regulatory requirements, clients making KES currency fund transfers to beneficiaries in Kenya, are now required to provide a valid Purpose of Payment Code along with a clear Purpose Description.

As from 15 April 2024, failure to include a valid Purpose of Payment will result in your payment instructions being delayed or rejected.

We have added additional selections to the Kenya Citidirect DFT (Citibank) File.

The Citidirect DFT (Citibank) File is available on the Kenya Reports Screen.

| Kenya Reports                            |        |                                    |               |                                         |            |                               |                         |                 |                   |
|------------------------------------------|--------|------------------------------------|---------------|-----------------------------------------|------------|-------------------------------|-------------------------|-----------------|-------------------|
| Report Selection                         |        |                                    |               |                                         |            |                               |                         |                 |                   |
| Reports                                  |        |                                    |               |                                         |            |                               |                         |                 |                   |
| NHIF (Monthly Return and Online Sub)     | 0      | NSSF Payroll Template              | 0             | Kenya Cooperative Bank File             | 0          |                               |                         |                 |                   |
| NSSF (Social Security Return)            | 0      | Bank of Africa File                | $\circ$       | CBA RTGS Bank File                      | 0          |                               |                         |                 |                   |
| P10D (Employer PAYE Return)              | 0      | Barclays Web Bank File             | 0             | CBA EFT Bank File                       | 0          |                               |                         |                 |                   |
| P9A/P9A HOSP/P9B - Tax Ded Cards         | 0      | Citidirect BKT (Citibank) File     | 0             | PrimeNET Bank File                      | 0          |                               |                         |                 |                   |
| PAYE Monthly Return - Manual             | 0      | Citidirect DFT (Citibank) File     | ۲             | EcoBank Bank File                       | 0          |                               |                         |                 |                   |
| Industrial Training Levy                 | 0      | Citidirect EFT (Citibank) File     | 0             |                                         |            |                               |                         |                 |                   |
| P10B - Fringe Benefits Tax Return        | 0      | Kenya Commercial Bank File         | 0             |                                         |            |                               |                         |                 |                   |
| New iTax PAYE Online - New P10           | 0      | NIC Bank File                      | 0             |                                         |            |                               |                         |                 |                   |
| New NSSF Return (effective Jun 2014)     | 0      | KCB Quickpay Bank File             | 0             |                                         |            |                               |                         |                 |                   |
| HELB Monthly Remittance Schedule         | 0      | Stanbic nBol Bank File             | 0             |                                         |            |                               |                         |                 |                   |
|                                          |        |                                    |               |                                         |            |                               |                         |                 |                   |
| If any new System Definitions / Farnings | Dodu   | ations Company Contributions Colo  | ulation Field | de Hours Own Parks Tax) have been as    | Idad plac  | aca ratura to the Bapart Sat- | in Soroon to undato ron | ortlinkings     |                   |
| IT any new system Demittions (Earnings   | , Dedu | cuons, company contributions, caic | ulation Field | is, hours, own, renks raxy have been ac | ided, pies | ase return to the Report Set" | ip Screen to update rep | ort linkings.   |                   |
|                                          |        |                                    |               |                                         |            |                               |                         |                 |                   |
|                                          |        |                                    |               |                                         |            |                               |                         |                 |                   |
|                                          |        |                                    |               |                                         |            |                               |                         |                 |                   |
|                                          |        |                                    |               |                                         |            |                               |                         |                 |                   |
| Report Setup Report Contro               |        |                                    |               |                                         |            |                               |                         |                 |                   |
|                                          |        |                                    |               |                                         |            |                               |                         | C <u>a</u> ncel | Con <u>t</u> inue |
|                                          |        |                                    |               |                                         |            |                               |                         | _               |                   |

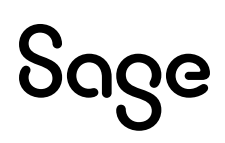

#### The new fields can be found on the **third print-time-selection screen**:

| Kenya Reports                  |                    |   |
|--------------------------------|--------------------|---|
| Citibank DFT                   |                    |   |
| Citihank DET                   |                    |   |
| Priority Flag                  | Yes O No O         |   |
| Debit Account Number           | 464654664          |   |
| Payment Details Line 1         | Salaries April 202 | 4 |
| Payment Details Line 2         |                    |   |
| Payment Details Line 3         |                    |   |
| Payment Details Line 4         |                    |   |
| Purpose of Payment Code        | SALA               | ٦ |
| Purpose of Payment Description |                    |   |

#### The following new fields have been added:

| Field                          | Description                                                                                                    |
|--------------------------------|----------------------------------------------------------------------------------------------------|
| Purpose of Payment Code        | This is a 4 character alpha-numerical field.<br>The default is "SALA".<br>Your input will be saved.                                                  |
| Purpose of Payment Description | This is a 35 character alpha-numerical field.<br>There is no default.                                                                                |
|                                | If you have entered any "Purpose of Payment Code" other than<br>"SALA", e.g. "OTHR", then the "Purpose of Payment Description"<br>must be specified. |
|                                | Your input will be saved.                                                                                                    |

# 7.3 Changes to the New iTax PAYE Online – New PAYE 10 Report

Your system was updated with a patch to accommodate this on 15 August 2024.

The Kenya Revenue Authority has released an updated version of the iTax P10 Return, version 26.0.7. The return was updated with the following key changes:

- Sheet B Column AB, 'Affordable Housing Relief (N)' header change and will display the value
- received per employee for Affordable Housing Relief.
- Sheet B Column AG will display both the Insurance Relief and Post Retirement Medical Fund (PRMF) Relief value received per employee. Column header updated accordingly to 'Amount of Insurance Relief / PRMF Relief (T)'.
- Sheet C Column AC, 'Affordable Housing Relief (N)' header change and will display the value
- received per disabled employee for Affordable Housing Relief.

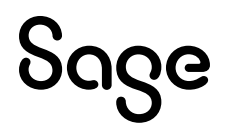

• Sheet C – Column AI will display both the Insurance Relief and Post Retirement Medical Fund (PRMF) Relief value received per disabled employee. Column header updated accordingly to 'Amount of Insurance Relief / PRMF Relief (T)'.

All other columns and fields remain unchanged

The New iTax PAYE Online – New P10 report can be found on: Main Menu > Reports > Kenya Reports:

| Kenya Reports<br>Report Selection          |                                        |               |                                        |              |                          |                         |                |                   |
|--------------------------------------------|----------------------------------------|---------------|----------------------------------------|--------------|--------------------------|-------------------------|----------------|-------------------|
| Reports                                    |                                        |               |                                        |              |                          |                         |                |                   |
| NHIF (Monthly Return and Online Sub)       | O NSSF Payroll Template                | 0             | Kenya Cooperative Bank File            | 0            |                          |                         |                |                   |
| NSSF (Social Security Return)              | D Bank of Africa File                  | 0             | CBA RTGS Bank File                     | 0            |                          |                         |                |                   |
| P10D (Employer PAYE Return)                | D Barclays Web Bank File               | 0             | CBA EFT Bank File                      | 0            |                          |                         |                |                   |
| P9A/P9A HOSP/P9B - Tax Ded Cards           | O Citidirect BKT (Citibank) File       | 0             | PrimeNET Bank File                     | 0            |                          |                         |                |                   |
| PAYE Monthly Return - Manual               | O Citidirect DFT (Citibank) File       | 0             | EcoBank Bank File                      | 0            |                          |                         |                |                   |
| Industrial Training Levy                   | O Citidirect EFT (Citibank) File       | 0             |                                        |              |                          |                         |                |                   |
| P10B - Fringe Benefits Tax Return          | Kenya Commercial Bank File             | 0             |                                        |              |                          |                         |                |                   |
| New iTax PAYE Online - New P10             | NIC Bank File                          | 0             |                                        |              |                          |                         |                |                   |
| New NSSF Return (effective Jun 2014)       | O KCB Quickpay Bank File               | 0             |                                        |              |                          |                         |                |                   |
| HELB Monthly Remittance Schedule           | O Stanbic nBol Bank File               | 0             |                                        |              |                          |                         |                |                   |
|                                            |                                        |               |                                        |              |                          |                         |                |                   |
| If any new System Definitions (Earnings, D | Deductions, Company Contributions, Cal | lculation Fie | ds, Hours, Own, Perks Tax) have been a | dded, please | return to the Report Set | -up Screen to update re | port linkings. |                   |
| Report Setup Report Control                | ]                                      |               |                                        |              |                          |                         | Cancel         | Con <u>t</u> inue |

Affordable Housing Relief and Post Retirement Medical Aid Relief has been added to the report. Access the Report Setup to indicate on which lines in the system the values are captured.

| Report Setup 1 Report         | Setup 2 | _        |            |            |       |             |            |            |
|-------------------------------|---------|----------|------------|------------|-------|-------------|------------|------------|
| PAYE                          | Q       | Earnings | Deductions | Co Contrib | Perks | Calc Screen | Own Screen | Hrs Screen |
| Body Type                     | Q       | Earnings | Deductions | Co Contrib | Perks | Calc Screen | Own Screen | Hrs Screen |
| CC Rating                     | Q       | Earnings | Deductions | Co Contrib | Perks | Calc Screen | Own Screen | Hrs Screen |
| Type of Car Cost              | Q       | Earnings | Deductions | Co Contrib | Perks | Calc Screen | Own Screen | Hrs Screen |
| Cost Hiring                   | Q       | Earnings | Deductions | Co Contrib | Perks | Calc Screen | Own Screen | Hrs Screen |
| Cost Own Car                  | Q       | Earnings | Deductions | Co Contrib | Perks | Calc Screen | Own Screen | Hrs Screen |
| Housing Benefit               | Q       | Earnings | Deductions | Co Contrib | Perks | Calc Screen | Own Screen | Hrs Screen |
| Bonus                         | Q       | Earnings | Deductions | Co Contrib | Perks | Calc Screen | Own Screen | Hrs Screen |
| Pension Income                | Q       | Earnings | Deductions | Co Contrib | Perks | Calc Screen | Own Screen | Hrs Screen |
| Industrial Training           | Q       | Earnings | Deductions | Co Contrib | Perks | Calc Screen | Own Screen | Hrs Screen |
| Housing Levy Gross Salary     | Q       | Earnings | Deductions | Co Contrib | Perks | Calc Screen | Own Screen | Hrs Screen |
| Housing Levy Basic Salary     | Q       | Earnings | Deductions | Co Contrib | Perks | Calc Screen | Own Screen | Hrs Screen |
| Housing Levy Employee         | Q       | Earnings | Deductions | Co Contrib | Perks | Calc Screen | Own Screen | Hrs Screen |
| Housing Levy Company Co.      | Q       | Earnings | Deductions | Co Contrib | Perks | Calc Screen | Own Screen | Hrs Screen |
| Affordable Housing Relief     | Q       | Earnings | Deductions | Co Contrib | Perks | Calc Screen | Own Screen | Hrs Screen |
| Post Retirement Medical Relie | ef Q    | Earnings | Deductions | Co Contrib | Perks | Calc Screen | Own Screen | Hrs Screen |
| Print Selections              |         |          |            |            |       |             |            |            |
|                               |         |          |            |            |       |             |            |            |

### **Reminder:**

Use the Group field on the Employee Information Screen to indicate the Residential Status of the Employee (R = Resident and N = Non-Resident).

Use Sundry Field 2 on the Employee Information Screen > Statutory Details tab to indicate the Type of Employment (P = Primary Employee and S = Secondary Employee).

# 8.0 Lesotho: Tax Changes

Your system was updated with a patch to accommodate this on 22 April 2024.

The 2024 Income Tax Amendments for Lesotho have been passed into law as per Regulation No.25 of 2024. The amendments are as follows:

#### Annual Tax Table for the 2024/2025 Tax Year:

| Annua     | l Income  | Rate % | Fixed Amount (M) |
|-----------|-----------|--------|------------------|
| From (M)  | То (М)    |        |                  |
| 0.00      | 70 500.00 | 20%    | 0.00             |
| 70 500.01 | And above | 30%    | 14 100.00        |

The Annual Tax Credit is M11 040.

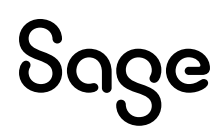

# 9.0 Malawi: Tax Changes

Your system was updated with a patch to accommodate this on 23 May 2024.

The Taxation (Amendment) Act No.12 of 2024 has been enacted. The following changes have been made to the Eleventh Schedule, page 3.

### Monthly Tax Table for the 2024/2024 Tax Year

| Monthly Income |              | Taxable amount (MK) | Rate |  |
|----------------|--------------|---------------------|------|--|
| From (MK)      | То (МК)      |                     |      |  |
| 0.00           | 150 000.00   | 100 000.00          | 0%   |  |
| 150 000.01     | 500 000.00   | 350 000.00          | 25%  |  |
| 500 000.01     | 2 550 000.00 | 2 050 000.00        | 30%  |  |
| 2 550 000.01   | And above    |                     | 35%  |  |

The effective date is 19 April 2024.

#### **Please Note:**

If you make use of a Monthly / Weekly or / Bi-weekly tax table, no tax calculation will be applied.

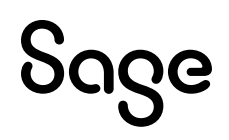

# **10.0 Zimbabwe: Various Changes**

# 10.1 New Zimbabwe Gold Currency (ZiG)

Your system was updated with a patch to accommodate this on 26 April 2024.

On Friday, 05 April 2024, Zimbabwe launched a new gold-backed currency called the Zimbabwe Gold (ZiG) to replace the inflation-hit Zimbabwean Dollar (ZWL).

The ZiG is backed by Zimbabwe's gold reserves, and it is effective 05 April 2024.

To implement the new Currency in your payroll an email was sent with detailed instructions. In the email we suggest that you:

- Ensure that your Payroll is in April 2024.
- Create a new Company by copying the structure of your existing company.
- Transfer all employees without year-to-date values to the newly created company, use 01/04/2024 as the new Tax Year Start Date. (Terminate employees in the original company with a termination date of 31/03/2024).
- Convert all financial values in the Company to ZiG (According to the Press Statement released on 10 April 2024 by the Revenue Bank of Zimbabwe, ZWL is converted to ZiG using conversion factor of 2498.7242).
- Remember to amend any methods using ZWL values to ZiG.

### **Please Note:**

All references to ZWL have been changed to ZiG on all screens throughout the system.

Report changes to incorporate the new currency symbol is still in development. This will be available as soon as possible.

# 10.2 Tax Tables

Your system was updated with a patch to accommodate this on 26 April 2024.

The Zimbabwe Revenue Authority (ZIMRA) has issued new tax tables in ZiG. They replace the ZWL tax tables.

The new ZiG tax tables are effective from 05 April 2024, when the ZiG currency went into effect.

### **Please Note:**

The USD tax credits, bonus limit, retrenchment exemption limit and the pension tax-deductible limit values will remain in USD and must be converted to ZiG (previously converted to ZWL).

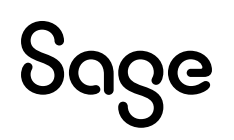

### **Annual Tax Table for 12 Months**

| Annua       | Annual Income |     | Fixed Amount |
|-------------|---------------|-----|--------------|
| From (ZiG)  | To (ZiG)      |     |              |
| 0.00        | 16 272.00     | 0%  | 0.00         |
| 16 272.01   | 48 816.00     | 20% | 3 254.66     |
| 48 816.01   | 162 720.00    | 25% | 5 694.66     |
| 162 720.01  | 325 440.00    | 30% | 13 830.66    |
| 325 440.01  | 488 160.00    | 35% | 30 102.66    |
| 4 880160.01 | And above     | 40% | 54 510.66    |

# 10.3 Tax Credits, Tax Deductible Limits and Bonus Exemption Values

Your system was updated with a patch to accommodate this on 14 May 2024.

Tax Credit, Bonus limit and Pension Tax-deductible limit values are published in USD and must be converted to ZiG (as previously communicated).

Due to the exchange rate, which is a monthly variable, we have been notified that we should make use of a monthly Tax Credit, Bonus limit and Pension Tax-deductible limit value in our Tax calculations.

### **Please Note:**

You will need to make the following changes to your payroll to accommodate these changes.

### 10.3.1 Tax Credit

Change your Tax Credit formulas currently in use on the Calculation (XS) Screen to make us of a monthly USD equivalent instead of yearly values.

### Example:

- X02 is the Disabled Indicator on the XS (Calculation) Screen, Line 2
- X01 is the Exchange Rate on the XS (Calculation) Screen, Line 1
- 900 is the Current Yearly USD Tax Credit Value

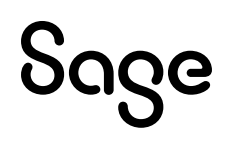

### Example of the formula:

|   | Method 1 |      | Method 1 |      | <br>Me | ethod 2 |
|---|----------|------|----------|------|--------|---------|
| + | +        | X02  | <br>-    | X02  |        |         |
| G | 3        | 0.01 | +        | 900  |        |         |
| + | ŀ        | MC2  | /        | 12   |        |         |
| - |          | X02  | <br>*    | X01  |        |         |
|   |          |      | /        | 1000 |        |         |
|   |          |      |          |      |        |         |

### From the Main Menu, select Payroll > Definitions > Methods of Calculation > Calc Field:

| 37.Disabled                                                                                                    |                                                              |
|----------------------------------------------------------------------------------------------------|--------------------------------------------------------------|
|                                                                                                    |                                                              |
| Method Number: 1.Link Short Description                                                                        | Employee<br>Calc Field                                       |
| Fixed Amount                                                                                                   | .00                                                          |
| Enter Method of Calculation or                                                                                 | + Calc Amt 02                                                |
| Formula for Calculated Amount                                                                                  | G 0.0100                                                     |
|                                                                                                    | + Method/Calc 2                                              |
|                                                                                                    | Calc Amt 02                                                  |
|                                                                                                    |                                                              |
| 37.Disabled                                                                                                    |                                                              |
|                                                                                                    |                                                              |
| Short Description ********                                                                                     | Employee<br>Calc Field                                       |
| Short Description *********                                                                                    | Employee<br>Calc Field<br>.00                                |
| Short Description **********<br>Fixed Amount<br>Enter Method of Calculation or                                 | Employee<br>Calc Field<br>.00<br>- Calc Amt 02               |
| Short Description *********<br>Fixed Amount<br>Enter Method of Calculation or<br>Formula for Calculated Amount | Employee<br>Calc Field<br>.00<br>- Calc Amt 02<br>+ 900.0000 |

1

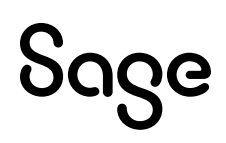

### 10.3.2 Bonus Exemption Value

### From the Main Menu, select Payroll > Definitions > Calculation Field Definitions:

- Add four Calculation Screen (XS) Lines for:
  - o USD Bonus
  - Limit Difference
  - Taxable Bonus
  - Exempt Bonus
- "Type of Calc" must be set to "Calculate"
- Clear every Roll-over

| 60 | USD Bonus     | Calculate | Clear during every Roll-over |
|----|---------------|-----------|------------------------------|
| 61 | Limit Diff    | Calculate | Clear during every Roll-over |
| 62 | Taxable Bonus | Calculate | Clear during every Roll-over |
| 63 | Exempt Bonus  | Calculate | Clear during every Roll-over |

### From the Main Menu, select Payroll > Definitions > Methods of Calculation > Calc Field:

Add the following formulas:

• **USD Bonus** (Calculation Field Definition line 60 in the example above)

This formula converts the Bonus amount on the payroll to USD, using an Exchange Rate that is defined on Calculation Field Line 1. Annual Bonus in the example is defined on Earning line 11.

| 60.USD Bonus                   |                        |  |  |  |  |  |  |
|--------------------------------|------------------------|--|--|--|--|--|--|
|                                |                        |  |  |  |  |  |  |
| Method Number: 1.Link          |                        |  |  |  |  |  |  |
| Short Description Link         |                        |  |  |  |  |  |  |
|                                | Employee<br>Calc Field |  |  |  |  |  |  |
| Fixed Amount                   | .00                    |  |  |  |  |  |  |
| Enter Method of Calculation or | + Ann Bon 11           |  |  |  |  |  |  |
| Formula for Calculated Amount  | / Calc Amt 01          |  |  |  |  |  |  |
|                                | * 1000.0000            |  |  |  |  |  |  |

#### • **Limit Diff** (Calculation Field Definition line 61 in the example above)

This formula is calculating the difference between the actual Bonus value, in USD, paid for the year and the yearly Bonus limit used, currently set to 400 USD.

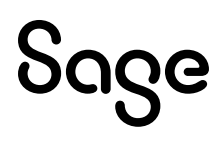

|      | Method 1  |               | м          | Method 2 |         | Me       | Method 3   |        |  |
|------|-----------|---------------|------------|----------|---------|----------|------------|--------|--|
| +    | +         | X60           | -          | +        | X60     |          | G          | 0.01   |  |
|      | G         | 0.01          | L          | +        | YX61    |          | +          | MC5    |  |
|      | т<br>I    |               |            | <u>ч</u> | -0.01   |          | -          | 1701   |  |
|      | +         | -0.01<br>MC2  | -          | +        | MC4     |          | +          | 399.99 |  |
|      | -         | X60           | 1          | <u> </u> |         |          | +          | MC6    |  |
| ľ ľ  |           |               |            |          |         |          |            |        |  |
|      |           |               |            |          |         |          |            |        |  |
|      |           |               |            |          | _       |          | +          | MC7    |  |
|      |           | thed t        |            |          | athed 5 |          |            | athed  |  |
|      | 1V1e<br>+ | X60           | -          | - M      | YX61    |          | Me         | YX60   |  |
|      | -         | 7.00          |            | -        | 1.7.01  |          |            | 1700   |  |
|      |           |               |            |          |         |          |            |        |  |
|      | Me        | thod 7        |            |          |         |          |            |        |  |
| -    | -         | YX60          |            |          |         |          |            |        |  |
| Ī    |           |               |            |          |         |          |            |        |  |
|      |           | VEO           |            |          |         |          |            |        |  |
|      | -         | 100           |            |          |         |          |            | +      |  |
|      |           | 400           | -          |          | - [     |          |            | +      |  |
|      |           |               |            |          |         |          |            |        |  |
| 61.L | Limit Di  | ff            |            |          |         |          |            |        |  |
|      | ם ר       | B             |            |          |         |          |            |        |  |
| 1×   |           | (2)           |            |          |         |          |            |        |  |
| Met  | thod Nur  | nber: 1.Ll    | nk         |          |         |          |            |        |  |
| She  | ort Descr | Iption Lin    | k          |          |         |          |            |        |  |
| 5110 |           | -passi        |            |          |         | Employ   | эе         |        |  |
|      |           |               |            |          |         | Calc Fle | ld         |        |  |
| Fixe | ed Amou   | int           |            |          | Γ       |          |            | .00    |  |
| Ent  | ter Meth  | od of Calcula | tion or    |          | +       | Calc A   | Amt 60     |        |  |
| For  | mula for  | Calculated /  | Amount     |          | G       | 0.       | 0100       |        |  |
|      |           |               |            |          | +       | Metho    | od/Calc 2  |        |  |
|      |           |               |            |          | L       | 0        | .0100-     |        |  |
|      |           |               |            |          | +       | Metho    | od/Calc 2  |        |  |
|      |           |               |            |          | -       | Calc /   | Amt 60     |        |  |
|      |           |               |            |          |         |          |            |        |  |
| 61.  | .Limit I  | Diff          |            |          |         |          |            |        |  |
|      |           |               |            |          |         |          |            |        |  |
| 19   | 되고        |               |            |          |         |          |            |        |  |
| Me   | ethod N   | umber: 2      | ***        |          |         |          |            |        |  |
|      |           |               |            |          |         |          |            |        |  |
| Sh   | iort Des  | cription      |            |          |         |          |            |        |  |
|      |           |               |            |          |         | E        | mployee    |        |  |
|      |           |               |            |          |         | C        | atc Fleid  |        |  |
| Fb   | xed Am    | ount          |            |          |         |          |            | .00    |  |
| En   | nter Met  | thod of Calc  | ulation or |          |         | -        | Calc Amt   | 60     |  |
| Fo   | ormula f  | or Calculate  | ed Amount  |          |         | +        | Calc Amt ( | 61-YTD |  |
|      |           |               |            |          |         | G        | 0.010      | 0-     |  |
|      |           |               |            |          |         | +        | Method/C   | alc 3  |  |
|      |           |               |            |          |         | +        | Method (0  | alc 4  |  |
|      |           |               |            |          |         |          | method/C   | alt 4  |  |

# Sage

| Method Number: 3.***                                                                                                    |                                                                                                    |
|----------------------------------------------------------------------------------------------------|----------------------------------------------------------------------------------------------------|
| Short Description ***                                                                                                    |                                                                                                    |
|                                                                                                    | Employee                                                                                                 |
| Elved Amount                                                                                                    | Calc Field                                                                                               |
| Fixed Amount                                                                                                    | .00                                                                                                    |
| Formula for Calculated Amount                                                                                                    | + Method/Calc 5                                                                                          |
|                                                                                                    | - Calc Amt 61-YTD                                                                                        |
|                                                                                                    | + Calc Amt 60-YTD                                                                                        |
|                                                                                                    | G 399.9900                                                                                               |
|                                                                                                    | + Method/Calc 6                                                                                          |
|                                                                                                    | + Method/Calc 7                                                                                          |
| 61.Limit Diff                                                                                                    |                                                                                                    |
|                                                                                                    |                                                                                                    |
| Method Number: 4.***                                                                                                    |                                                                                                    |
| Short Description ***                                                                                                    |                                                                                                    |
|                                                                                                    | Employee                                                                                                 |
| Fixed Amount                                                                                                    | .00                                                                                                    |
| Enter Method of Calculation or                                                                                                    | + Calc Amt 60                                                                                            |
| Formula for Calculated Amount                                                                                                    |                                                                                                    |
| 61.Limit Diff                                                                                                    |                                                                                                    |
|                                                                                                    |                                                                                                    |
|                                                                                                    |                                                                                                    |
| Method Number: 5.***                                                                                                    |                                                                                                    |
| Method Number: 5.***                                                                                                    |                                                                                                    |
| Method Number: 5.*** Short Description ***                                                                                                    | Employee                                                                                                 |
| Method Number: 5.*** Short Description ***                                                                                                    | Employee<br>Calc Fleid                                                                                   |
| Method Number: 5.*** Short Description Fixed Amount                                                                                                    | Employee<br>Calc Fleid                                                                                   |
| Method Number: 5.***<br>Short Description ***<br>Fixed Amount<br>Enter Method of Calculation or                                                                                                    | Employee<br>Calc Field<br>.00<br>- Calc Amt 61-YTD                                                       |
| Method Number: 5.***<br>Short Description ***<br>Fixed Amount<br>Enter Method of Calculation or<br>Formula for Calculated Amount                                                                                                    | Employee<br>Calc Fleid<br>.00<br>- Calc Amt 61-YTD                                                       |
| Method Number: 5.*** Short Description *** Fixed Amount Enter Method of Calculation or Formula for Calculated Amount 61.Limit Diff                                                                                                    | Employee<br>Calc Fleid<br>- Calc Amt 61-YTD                                                              |
| Method Number: 5.***   Short Description ***   Fixed Amount Enter Method of Calculation or Formula for Calculated Amount 61.Limit Diff I I I I I I I I I I I I I I I I I I I                                                                                         | Employee<br>Calc Fleld<br>- Calc Amt 61-YTD                                                              |
| Method Number: 5.***<br>Short Description ***<br>Fixed Amount<br>Enter Method of Calculation or<br>Formula for Calculated Amount<br>61.Limit Diff<br>Method Number: 6.***                                                                                            | Employee<br>Calc Field<br>.00<br>- Calc Amt 61-YTD                                                       |
| Method Number: 5.***<br>Short Description ***<br>Fixed Amount<br>Enter Method of Calculation or<br>Formula for Calculated Amount<br>61.Limit Diff<br>Method Number: 6.***<br>Short Description ***                                                                   | Employee<br>Calc Fleid<br>- Calc Amt 61-YTD                                                              |
| Method Number: 5.***   Short Description ***   Fixed Amount Enter Method of Calculation or Formula for Calculated Amount 61.Limit Diff Method Number: 6.*** Short Description ***                                                                                    | Employee<br>Calc Field<br>.00<br>- Calc Amt 61-YTD                                                       |
| Method Number: 5.***<br>Short Description ***<br>Fixed Amount<br>Fixed Amount<br>Formula for Calculation or<br>Formula for Calculated Amount<br>61.Limit Diff<br>Method Number: 6.***<br>Short Description ***                                                       | Employee<br>Calc Fleld<br>- Calc Amt 61-YTD<br>Employee<br>Calc Fleld                                    |
| Method Number: 5.***   Short Description ***   Fixed Amount   Formula for Calculation or   Formula for Calculated Amount     61.Limit Diff     Method Number:   6.***   Short Description     ***   Fixed Amount                                                     | Employee<br>Calc Field<br>- Calc Amt 61-YTD<br>Employee<br>Calc Field<br>.00                             |
| Method Number: 5.***<br>Short Description ***<br>Fixed Amount<br>Enter Method of Calculation or<br>Formula for Calculated Amount<br>61.Limit Diff<br>Method Number: 6.***<br>Short Description ***<br>Fixed Amount<br>Fixed Amount<br>Enter Method of Calculation or | Employee<br>Calc Fleld<br>.00<br>- Calc Amt 61-YTD<br>Employee<br>Calc Fleld<br>.00<br>- Calc Amt 60-YTD |

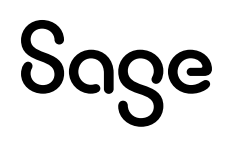

| 61.Limit Diff                  |   |                        |
|--------------------------------|---|------------------------|
| $\langle \rangle$              |   |                        |
| Method Number: 7.***           |   |                        |
| Short Description ***          |   |                        |
|                                | E | Employee<br>Colo Field |
| Fixed Amount                   |   |                        |
| Fixed Allount                  |   |                        |
| Enter Method of Calculation or | - | Calc Amt 60-YTD        |
| Formula for Calculated Amount  | + | Calc Amt 60            |
|                                | - | 400.0000               |

• **Taxable bonus** (Calculation Field Definition Line 62 in the example above)

This formula is used to calculate the portion of the Bonus value that is taxable, in ZiG. This line should be linked to the applicable Bonus Tax Rule.

|   | Method 1 |   | Method 2           |   | Method 3 |
|---|----------|---|--------------------|---|----------|
| + | X61      | - | ONE                | - | 1        |
| + | YX61     | + | X61                | * | X01      |
| М | ONE      | + | 1                  | / | 1000     |
| + | ONE      | G | 1                  |   |          |
| G | -0.01    | + | MC3                |   |          |
| + | MC2      | + | MC5                |   |          |
| + | MC4      |   |                    |   |          |
|   | Method 4 |   | Method 5           |   | Method 6 |
| - | ONE      | - | 1                  | * | X01      |
| + | X61      | + | YX60               | / | 1000     |
| G | 0.01     | L | 0.01               |   |          |
| + | MC6      | + | MC7                |   |          |
| - | X61      | - | YX60               |   |          |
|   |          |   | Annual Bonus       |   |          |
|   |          |   | Earning Line, E.g. |   |          |
|   |          | + | E11                |   |          |
|   | Method 7 |   |                    |   |          |
| - | YX60     |   |                    |   |          |
|   |          |   |                    |   |          |
|   |          |   |                    |   |          |

| 62.Taxable Bonus                                |   |                        |
|-------------------------------------------------|---|------------------------|
|                                                 |   |                        |
| Method Number: 1.LINK<br>Short Description LINK |   |                        |
|                                                 | E | Employee<br>Calc Field |
| Fixed Amount                                    |   | .00                    |
| Enter Method of Calculation or                  | + | Calc Amt 61            |
| Formula for Calculated Amount                   | + | Calc Amt 61-YTD        |
|                                                 | М | ONE                    |
|                                                 | + | ONE                    |
|                                                 | G | 0.0100-                |
|                                                 | + | Method/Calc 2          |
|                                                 | + | Method/Calc 4          |

| 62.Taxable Bonus                       |        |                        |
|----------------------------------------|--------|------------------------|
|                                        |        |                        |
| Method Number: 2.*** Short Description |        |                        |
|                                        | I<br>( | Employee<br>Calc Field |
| Fixed Amount                           |        | .00                    |
| Enter Method of Calculation or         | -      | ONE                    |
| Formula for Calculated Amount          | +      | Calc Amt 61            |
|                                        | +      | 1.0000                 |
|                                        | G      | 1.0000                 |
|                                        | +      | Method/Calc 3          |
|                                        | +      | Method/Calc 5          |
|                                        |        |                        |

| 62.Taxable Bonus                           |                        |
|--------------------------------------------|------------------------|
|                                            |                        |
| Method Number: 3.*** Short Description *** | ]                      |
|                                            | Employee<br>Calc Fleld |
| Fixed Amount                               | .00                    |
| Enter Method of Calculation or             | - 1.0000               |
| Formula for Calculated Amount              | * Calc Amt 01          |
|                                            | / 1000.0000            |

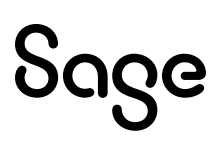

| 62.Taxable Bonus               |                 |
|--------------------------------|-----------------|
|                                |                 |
| Method Number: 4.***           |                 |
| Short Description ***          |                 |
|                                | Employee        |
|                                | Calc Field      |
| Fixed Amount                   | .00             |
| Enter Method of Calculation or | - ONE           |
| Formula for Calculated Amount  | + Calc Amt 61   |
|                                | G 0.0100        |
|                                | + Method/Calc 6 |
|                                | - Calc Amt 61   |

| 62.Taxable Bonus               |                   |
|--------------------------------|-------------------|
|                                |                   |
| Method Number: 5.***           |                   |
| Short Description ***          |                   |
|                                | Employee          |
|                                | Calc Field        |
| Fixed Amount                   | .00               |
| Enter Method of Calculation or | - 1.0000          |
| Formula for Calculated Amount  | + Calc Amt 60-YTD |
|                                | L 0.0100          |
|                                | + Method/Calc 7   |
|                                | - Calc Amt 60-YTD |
|                                | + Ann Bon 11      |

| 62.Taxable Bonus               |               |
|--------------------------------|---------------|
|                                |               |
| Method Number: 6.***           |               |
| Short Description ***          | ]             |
|                                | Employee      |
|                                | Calc Field    |
| Fixed Amount                   | .00           |
| Enter Method of Calculation or | * Calc Amt 01 |
| Formula for Calculated Amount  | / 1000.0000   |

# Sage

| 62.Taxable Bonus               |                   |
|--------------------------------|-------------------|
|                                |                   |
| Method Number: 7.***           |                   |
| Short Description ***          |                   |
|                                | Employee          |
|                                | Calc Field        |
| Fixed Amount                   | .00               |
| Enter Method of Calculation or | - Calc Amt 60-YTD |
| Formula for Calculated Amount  |                   |

• **Exempt Bonus** (Calculation Field Definition Line 63 in the example above)

This formula is used to calculate the portion of the bonus value that is tax exempt, in ZiG. This line should be linked on the Report Setup when printing the New Zimbabwe PAYE report.

| ٨ | Aethod 1 |      | ^ | Method 2                                  |   | Method 3                                  |   |
|---|----------|------|---|-------------------------------------------|---|-------------------------------------------|---|
| + | X62      |      | - | X62                                       | - | Annual Bonus<br>Earning Line,<br>E.g. E11 |   |
| L |          | 0.01 | + | Annual Bonus<br>Earning Line,<br>E.g. E11 | * |                                           | 1 |
| + | MC2      |      |   |                                           |   |                                           |   |
| G |          | 0.01 |   |                                           |   |                                           |   |
| + | MC3      |      |   |                                           |   |                                           |   |
| - | X62      |      |   |                                           |   |                                           |   |

| Method Number: 1.***           |                        |
|--------------------------------|------------------------|
| Short Description ***          | ]                      |
|                                | Employee<br>Calc Field |
| Fixed Amount                   | .00                    |
| Enter Method of Calculation or | + Calc Amt 62          |
| Formula for Calculated Amount  | L 0.0100               |
|                                | + Method/Calc 2        |
|                                | G 0.0100               |
|                                | + Method/Calc 3        |
|                                | - Calc Amt 62          |

| Method Number: 2.***                                                            |                                                         |
|---------------------------------------------------------------------------------|---------------------------------------------------------|
| Short Description ***                                                           |                                                         |
| Fixed Amount<br>Enter Method of Calculation or<br>Formula for Calculated Amount | Employee<br>Calc Field<br>- Calc Amt 62<br>+ Ann Bon 11 |
| 67 Evenue Penue                                                                 |                                                         |
| 65.Exempt Bonus                                                                 |                                                         |
|                                                                                 |                                                         |
| Method Number: 3.***                                                            |                                                         |
| Short Description ***                                                           | ]                                                       |
|                                                                                 | Employee<br>Calc Field                                  |
| Fixed Amount                                                                    | .00                                                     |
| Enter Method of Calculation or                                                  | - Ann Bon 11                                            |
| Formula for Calculated Amount                                                   | * 1.0000-                                               |

### **Please Note:**

The formulas above do not cater for adjustments. If you enter a negative bonus value on the payroll, you will need to **manually** adjust the Taxable Bonus value and the Exempt Bonus values on the Calculation Screen of the Employee.

# 10.4 New PAYE Return

Your system was updated with a patch to accommodate this on 14 May 2024.

We have added the new **PAYE Return** to the system.

The PAYE Return:

- Is a Monthly Report.
- Includes all employees whose Total Employment Income, including exemptions (as per the selections made in the report) is greater than zero.
- Provides for ZiG and USD as reporting currency.

#### **Please Note:**

Non-Monthly companies should print the report in the last pay period for the month, to ensure the month-to-date values for the whole month are reported.

The PAYE Return is available on the **Zimbabwe Reports** Screen.

Before using the report, you must select (click on) **<Report Setup>** and complete the fields.

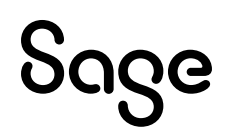

#### Zimbabwe Reports

#### Report Selection

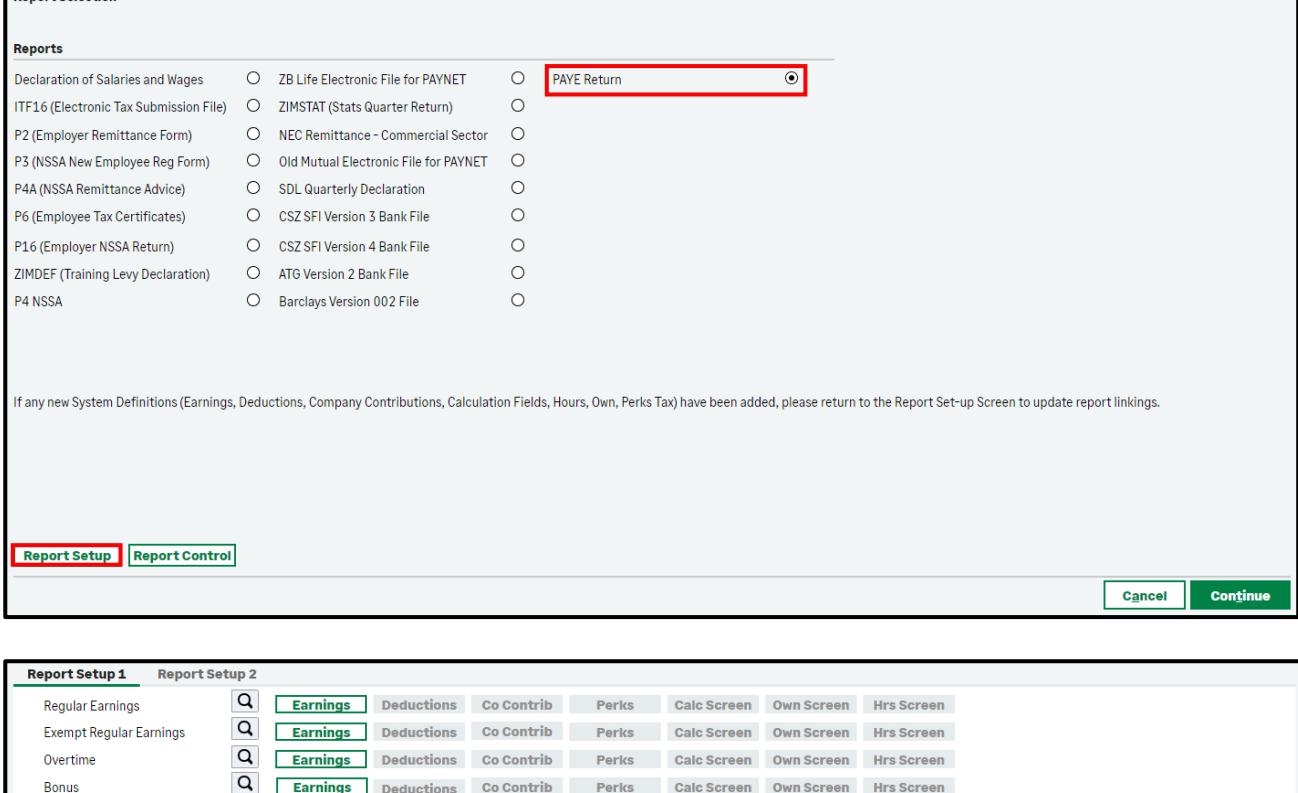

| Report Setup 1 Report Se     | tup 2 |          |            |            |       |             |            |            |      |      |      |
|------------------------------|-------|----------|------------|------------|-------|-------------|------------|------------|------|------|------|
| Regular Earnings             | Q     | Earnings | Deductions | Co Contrib | Perks | Calc Screen | Own Screen | Hrs Screen |      |      |      |
| Exempt Regular Earnings      | Q     | Earnings | Deductions | Co Contrib | Perks | Calc Screen | Own Screen | Hrs Screen |      |      |      |
| Overtime                     | Q     | Earnings | Deductions | Co Contrib | Perks | Calc Screen | Own Screen | Hrs Screen |      |      |      |
| Bonus                        | Q     | Earnings | Deductions | Co Contrib | Perks | Calc Screen | Own Screen | Hrs Screen |      |      |      |
| Irregular Commission         | Q     | Earnings | Deductions | Co Contrib | Perks | Calc Screen | Own Screen | Hrs Screen |      |      |      |
| Irregular Earnings           | Q     | Earnings | Deductions | Co Contrib | Perks | Calc Screen | Own Screen | Hrs Screen |      |      |      |
| Gratuity Incl Exemption      | Q     | Earnings | Deductions | Co Contrib | Perks | Calc Screen | Own Screen | Hrs Screen |      |      |      |
| Exempt Gratuity              | Q     | Earnings | Deductions | Co Contrib | Perks | Calc Screen | Own Screen | Hrs Screen |      |      |      |
| Gratuity Without Exemption   | Q     | Earnings | Deductions | Co Contrib | Perks | Calc Screen | Own Screen | Hrs Screen |      |      |      |
| Housing Benefit              | Q     | Earnings | Deductions | Co Contrib | Perks | Calc Screen | Own Screen | Hrs Screen |      |      |      |
| Vehicle Benefit              | Q     | Earnings | Deductions | Co Contrib | Perks | Calc Screen | Own Screen | Hrs Screen |      |      |      |
| Education Benefit            | Q     | Earnings | Deductions | Co Contrib | Perks | Calc Screen | Own Screen | Hrs Screen |      |      |      |
| Other Benefits               | Q     | Earnings | Deductions | Co Contrib | Perks | Calc Screen | Own Screen | Hrs Screen |      |      |      |
| Non-Taxable Earnings         | Q     | Earnings | Deductions | Co Contrib | Perks | Calc Screen | Own Screen | Hrs Screen |      |      |      |
| Pension Contributions        | Q     | Earnings | Deductions | Co Contrib | Perks | Calc Screen | Own Screen | Hrs Screen |      |      |      |
| NSSA Contributions           | Q     | Earnings | Deductions | Co Contrib | Perks | Calc Screen | Own Screen | Hrs Screen |      |      |      |
| Retirement Annuity Fund      | Q     | Earnings | Deductions | Co Contrib | Perks | Calc Screen | Own Screen | Hrs Screen |      |      |      |
| Allowable Ded on Retire Fund | Q     | Earnings | Deductions | Co Contrib | Perks | Calc Screen | Own Screen | Hrs Screen |      |      |      |
| NEC/Subscriptions            | Q     | Earnings | Deductions | Co Contrib | Perks | Calc Screen | Own Screen | Hrs Screen |      |      |      |
| Other Deductions             | Q     | Earnings | Deductions | Co Contrib | Perks | Calc Screen | Own Screen | Hrs Screen |      |      |      |
| Print Selections             |       |          |            |            |       |             |            |            |      |      |      |
|                              |       |          |            |            |       |             |            |            | <br> | Cont | inue |

| Report Setup 1     | Report Set | up 2 |          |            |            |       |             |            |            |
|--------------------|------------|------|----------|------------|------------|-------|-------------|------------|------------|
| Medical Aid        |            | Q    | Earnings | Deductions | Co Contrib | Perks | Calc Screen | Own Screen | Hrs Screen |
| Medical Expenses   |            | Q    | Earnings | Deductions | Co Contrib | Perks | Calc Screen | Own Screen | Hrs Screen |
| Blind Person Credi | t          | Q    | Earnings | Deductions | Co Contrib | Perks | Calc Screen | Own Screen | Hrs Screen |
| Disabled Person C  | redit      | Q    | Earnings | Deductions | Co Contrib | Perks | Calc Screen | Own Screen | Hrs Screen |
| PAYE               |            | Q    | Earnings | Deductions | Co Contrib | Perks | Calc Screen | Own Screen | Hrs Screen |
| Aids Levy          |            | Q    | Earnings | Deductions | Co Contrib | Perks | Calc Screen | Own Screen | Hrs Screen |
| Exempt Bonus       |            | Q,   | Earnings | Deductions | Co Contrib | Perks | Calc Screen | Own Screen | Hrs Screen |
|                    |            |      |          |            |            |       |             |            |            |

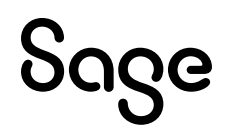

| Report Setup Tab | Field                         | Description                                                                                                    |
|------------------|-------------------------------|----------------------------------------------------------------------------------------------------|
| Report Setup 1   | Regular Earnings              | Click on <b><earnings></earnings></b> and select all earning lines<br>that are Regular Earnings (e.g. Basic Salary,<br>Allowances, Commission, etc.) not specifically<br>designated in other fields (e.g. bonus, irregular<br>commission, other irregular earnings, etc.). |
| Report Setup 1   | Exempt Regular Earnings       | Click on <b><earnings></earnings></b> and select all earning lines<br>that are Exempt Regular Earnings (e.g. refunds,<br>director's fees, etc.) not specifically designated<br>in other fields (e.g. exempt bonus, severance pay,<br>gratuity or similar benefits, etc.).  |
| Report Setup 1   | Overtime                      | Click on <b><earnings></earnings></b> and select all earning lines where Overtime is captured.                                                                                                    |
| Report Setup 1   | Bonus                         | Click on <b><earnings></earnings></b> and select all earning lines where Bonus is captured, including the exempt portion.                                                                                                    |
| Report Setup 1   | Irregular Commission          | Click on <b><earnings></earnings></b> and select all earning lines where Irregular Commission is captured.                                                                                                    |
| Report Setup 1   | Irregular Earnings            | Click on <b><earnings></earnings></b> and select all earning lines<br>for all other Irregular Earnings (e.g. Leave Pay<br>and other income paid out occasionally).                                                                                                    |
| Report Setup 1   | Gratuity Incl Exemption       | Click on <b><earnings></earnings></b> and select all earning lines<br>where the value of Gratuity, Severance pay or<br>similar benefit on retrenchment is captured,<br>including the exempt portion.                                                                       |
| Report Setup 1   | Exempt Gratuity               | Click on <b><earnings></earnings></b> and select all earning lines<br>where the exempt portion of the Gratuity,<br>Severance pay or similar benefit on<br>retrenchment is captured.                                                                                        |
| Report Setup 1   | Gratuity Without<br>Exemption | Click on <b><earnings></earnings></b> and select all earning lines<br>where the taxable value of other Gratuity which<br>does not qualify for an exemption is captured.                                                                                                    |
| Report Setup 1   | Housing Benefit               | Click on <b><co contrib=""></co></b> and select all<br>company contribution lines where the<br>taxable value of the Housing Fringe Benefit<br>is captured.                                                                                                    |
|                  |                               | Click on <b><perks></perks></b> and select all perks tax<br>lines where the taxable value of the Housing<br>Fringe Benefit is captured.                                                                                                    |
|                  |                               | Click on <b><calc screen=""></calc></b> and select all calculation screen lines where the taxable value of the Housing Fringe Benefit is captured.                                                                                                    |
| Report Setup 1   | Vehicle Benefit               | Click on <b><co contrib=""></co></b> and select all company contribution lines where the                                                                                                    |

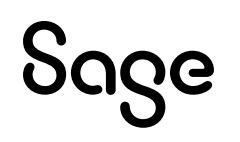

|                                         |                                     | taxable value of the Vehicle Fringe Benefit is captured.                                                                                                    |
|-----------------------------------------|-------------------------------------|----------------------------------------------------------------------------------------------------|
|                                         |                                     | Click on <b><perks></perks></b> and select all perks tax<br>lines where the taxable value of the Vehicle<br>Fringe Benefit is captured.                                                                                                    |
|                                         |                                     | Click on <b><calc screen=""></calc></b> and select all calculation screen lines where the taxable value of the Vehicle Fringe Benefit is captured.                                                                                                    |
| Report Setup 1                          | Education Benefit                   | Click on <b><co contrib=""></co></b> and select all<br>company contribution lines where the<br>taxable value of the Fringe Benefit relating<br>to the education of the employee, or the<br>education of the employee's beneficiaries is<br>captured.                                                                                                    |
|                                         |                                     | Click on <b><perks></perks></b> and select all perks tax<br>lines where the taxable value of the Fringe<br>Benefit relating to the education of the<br>employee, or the education of the<br>employee's beneficiaries is captured.                                                                                                    |
|                                         |                                     | Click on <b><calc screen=""></calc></b> and select all<br>calculation screen lines where the taxable value<br>of the Fringe Benefit relating to the education of<br>the employee, or the education of the<br>employee's beneficiaries is captured.                                                                                                    |
|                                         |                                     |                                                                                                    |
| Report Setup 1                          | Other Benefits                      | Click on <b><co contrib=""></co></b> and select all<br>company contribution lines where the<br>taxable value of any benefits not specifically<br>mentioned above is captured.                                                                                                    |
| Report Setup 1                          | Other Benefits                      | Click on <b><co contrib=""></co></b> and select all<br>company contribution lines where the<br>taxable value of any benefits not specifically<br>mentioned above is captured.<br>Click on <b><perks></perks></b> and select all perks tax<br>lines where the taxable value of any benefits<br>not specifically mentioned above is<br>captured.                                                                                                    |
| Report Setup 1                          | Other Benefits                      | Click on <b><co contrib=""></co></b> and select all<br>company contribution lines where the<br>taxable value of any benefits not specifically<br>mentioned above is captured.<br>Click on <b><perks></perks></b> and select all perks tax<br>lines where the taxable value of any benefits<br>not specifically mentioned above is<br>captured.<br>Click on <b><calc screen=""></calc></b> and select all<br>calculation screen lines where the taxable value<br>of any benefits not specifically mentioned above<br>is captured.                                                                                                    |
| Report Setup 1           Report Setup 1 | Other Benefits Non-Taxable Earnings | Click on <b><co contrib=""></co></b> and select all<br>company contribution lines where the<br>taxable value of any benefits not specifically<br>mentioned above is captured.<br>Click on <b><perks></perks></b> and select all perks tax<br>lines where the taxable value of any benefits<br>not specifically mentioned above is<br>captured.<br>Click on <b><calc screen=""></calc></b> and select all<br>calculation screen lines where the taxable value<br>of any benefits not specifically mentioned above<br>is captured.<br>Click on <b><earnings></earnings></b> and select all earning lines<br>where Non-Taxable Earnings are captured. This<br>excludes the exempt portion of a Bonus, Gratuity,<br>Severance Pay or similar benefits. |

| Report Setup 1 | NSSA Contributions              | Click on <b><deductions></deductions></b> and select all deduction lines where contributions made by the employee to the NSSA is captured.                                                                                        |
|----------------|---------------------------------|----------------------------------------------------------------------------------------------------|
| Report Setup 1 | Retirement Annuity<br>Fund      | Click on <b><deductions></deductions></b> and select all deduction<br>lines where contributions made by the employee<br>to the Retirement Annuity Fund, excluding NSSA,<br>is captured.                                           |
| Report Setup 1 | Allowable Ded on Retire<br>Fund | Click on <b><deductions></deductions></b> and select all deduction<br>lines where the Tax-Deductible values for<br>Pension, Retirement Annuity Fund and NSSA is<br>captured (which is subject to the maximum<br>allowable limit). |
| Report Setup 1 | NEC/Subscriptions               | Click on <b><deductions></deductions></b> and select all deduction<br>lines where contributions made by the employee<br>relating to the Subscriptions, Unions and<br>Councils are captured.                                       |
| Report Setup 1 | Other Deductions                | Click on <b><deductions></deductions></b> and select all deduction<br>lines where values for any other contributions<br>that qualify for a tax deduction, which is not<br>listed above, is captured.                              |
| Report Setup 2 | Medical Aid                     | Click on <b><deductions></deductions></b> and select all<br>deduction lines where contributions made<br>by the employee to the Medical Aid, is<br>captured.                                                                       |
|                |                                 | Click on <b><calc screen=""></calc></b> and select all calculation screen lines where contributions made by the employee to the Medical Aid, is captured.                                                                         |
| Report Setup 2 | Medical Expenses                | Click on <b><co contrib=""></co></b> and select all<br>company contribution lines where Medical<br>Expenses/Shortfalls, is captured.                                                                                              |
|                |                                 | Click on <b><perks></perks></b> and select all perks tax<br>lines where Medical Expenses/Shortfalls, is<br>captured.                                                                                                    |
|                |                                 | Click on <b><calc screen=""></calc></b> and select all calculation screen lines where Medical Expenses/Shortfalls, is captured.                                                                                                   |
| Report Setup 2 | Blind Person Credit             | Click on <b><calc screen=""></calc></b> and select the calculation screen line that indicates whether the person is blind.                                                                                                    |
| Report Setup 2 | Disabled Person Credit          | Click on <b><calc screen=""></calc></b> and select the calculation screen line that indicates whether the person is disabled.                                                                                                    |

|                |              | Please Note:<br>The employee may not have an indicator for<br>"Disabled Person" if they already have an<br>indicator for "Blind Person on their<br>Calculation Screen. |
|----------------|--------------|----------------------------------------------------------------------------------------------------|
| Report Setup 2 | PAYE         | Click on <b><deductions></deductions></b> and select all deduction<br>lines where the PAYE deducted for the employee<br>is captured. This excludes the AIDS Levy.      |
| Report Setup 2 | Aids Levy    | Click on <b><deductions></deductions></b> and select all deduction lines where the AIDS Levy is captured.                                                              |
| Report Setup 2 | Exempt Bonus | Click on <b><calc screen=""></calc></b> and select the calculation screen line where the Exempt Bonus is calculated and saved.                                         |

After completing all the Report Selections, you can continue to run the report. When running the report, additional setup information is required and must be completed to create the submission report with the correct required values.

The **third print-time-selection screen** is specific to the Zimbabwe PAYE Return.

| Zimbabwe Reports                |                         |
|---------------------------------|-------------------------|
|                                 |                         |
|                                 |                         |
| Payroll Currency                | ZiG - Zimbabwe Gold 🔹 🔻 |
| Exchange Rate                   | .0000                   |
| Annual Exempt Bonus Limit       | .00                     |
| Monthly Blind Persons Credit    | .00                     |
| Monthly Disabled Persons Credit | .00                     |
| Monthly Elderly Person Credit   | .00                     |
| Medical Credit Percentage       | .00                     |

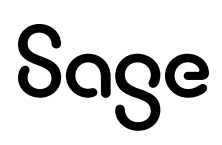

The following fields must be completed:

| Field                           | Description                                                                                                    |
|---------------------------------|----------------------------------------------------------------------------------------------------|
| Payroll Currency                | <ul> <li>Select your payroll currency:</li> <li>ZiG – Zimbabwe Gold</li> <li>USD – US Dollar</li> <li>The default is ZiG – Zimbabwe Gold.</li> <li>Your selection will be saved.</li> </ul>                                                                                                    |
| Exchange Rate                   | The default is 0.000.<br>Enter the current currency rate at time of printing the report.<br>This value simply prints alongside the "Currency Rate" on the report<br>and is not used for any calculations. Therefore, you will not be forced<br>to enter a value here.<br>Your input will be saved.                                                                                                    |
| Annual Exempt Bonus Limit       | The default is .00.<br>Enter the Annual Exempt Bonus Limit value for the applicable tax<br>year. The current value is USD 400.00 x USD/ZiG Exchange Rate.<br>Your input will be saved.<br>This field is only for reference purposes.                                                                                                    |
| Monthly Blind Persons Credit    | The default is .00.<br>Enter the Monthly Blind Persons Credit value for the applicable<br>month. The current value for the 2024 tax year is USD37 500.00.<br>Your input will be saved.<br>The system will not stop you if you have not completed this field.<br>The system will check for a Blind Persons indicator on the selected<br>Calculation Screen line, as specified on the Report Setup, and apply<br>the Monthly Blind Persons Credit where applicable.          |
| Monthly Disabled Persons Credit | The default is .00.<br>Enter the Monthly Disabled Persons Credit value for the applicable<br>month. The current value for the 2024 tax year is USD37 500.00.<br>Your input will be saved.<br>The system will not stop you if you have not completed this field.<br>The system will check for a Disabled Persons indicator on the<br>selected Calculation Screen line, as specified on the Report Setup,<br>and apply the Monthly Disabled Persons Credit where applicable. |
| Monthly Elderly Person Credit   | The default is .00.<br>Enter the Monthly Elderly Person Credit value for the applicable<br>month. The current value for the 2024 tax year is USD37 500.00.<br>Your input will be saved.<br>The system will not stop you if you have not completed this field.<br>The system will apply this credit as follows:                                                                                                    |

|                           | <ul> <li>If the employee's tax age in the current tax year is equal to or<br/>greater than 56, the credit value will be returned.</li> </ul> |
|---------------------------|----------------------------------------------------------------------------------------------------|
|                           | If the employee's tax age in the current tax year is less than 56, the credit value will be returned.                                        |
| Medical Credit Percentage | The default is .00.                                                                                                    |
|                           | Enter the Medical Credit Percentage value for the applicable month.<br>The current value for the 2024 tax year is 50.00%.                    |
|                           | Your input will be saved.                                                                                                    |
|                           | The system will stop you if you have not completed this field.                                                                               |
|                           | The report will apply this percentage to the sum of "Current Medical Aid Contributions" plus "Current Medical Expenses".                     |

After completing all the Report Selections, you can continue to run the report.

The following reports will be created:

- PAYE Return
- Zimbabwe PAYE Return

The reports are protected in MS Excel and values cannot be changed.

You will be prompted to save each report in your selected location.

# 11.0 Other Tax Countries: Existing Statutory Report Changes

| Country                | Report                                                     | Details                                                                                                    |
|------------------------|------------------------------------------------------------|----------------------------------------------------------------------------------------------------|
|                        | System                                                     | Modifications                                                                                                    |
| Zimbabwe Bank<br>Files | Change of Zimbabwean<br>currency to ZiG (Zimbabwe<br>Gold) | <ul> <li>Your system was updated with a patch to amend this on 14 May 2024.</li> <li>Main Menu &gt; Reports &gt; Zimbabwe Reports</li> <li>The following reports share the second selection screen that has been amended to accommodate the new ZiG currency: <ul> <li>CSZ SFI Version 3 Bank File</li> <li>CSZ SFI Version 4 Bank File</li> <li>ATG Version 2 Bank File</li> <li>Barclays Version 002 File</li> </ul> </li> </ul>                                                                                                    |
|                        | Issue                                                      | es Resolved                                                                                                    |
| Namibia                | Form 10 (SSC Submission)<br>and VET Levy                   | In non-monthly companies, these two reports were printing the current pay period values instead of MTD+ values.                                                                                                    |
|                        | Temp                                                       | late Changes                                                                                                    |
| Kenya                  | Citidirect DFT (Citibank)<br>File                          | <ul> <li>An additional hash (#) delimiter has been inserted in Field 121.</li> <li>The "Purpose Code" has been moved to export in Field 122.</li> </ul>                                                                                                    |
| Swaziland              | PAYE Monthly Declaration<br>Return                         | <ul> <li>Report look and feel: Updated.</li> <li>Second page: Notes section removed.</li> <li>Report Heading: Updated with new logo and wording.</li> <li>Postal Code: Field removed and Postal Code now prints together with Postal Address.</li> <li>Heading "Contact Details": Removed.</li> <li>Email: Removed.</li> <li>Description below Month and Tax Year: Font and colour changed.</li> <li>Field B: Description changed from "No. of P.A.Y.E. Employees" to "No. of PAYE Employees".</li> <li>Field H: Description changed from "P.A.Y.E." to "PAYE".</li> </ul> |

|           |                               | •                                      | Field K: "Date Withheld" moved below "Tax on directive lump sum payments".                                                                                                    |
|-----------|-------------------------------|----------------------------------------|----------------------------------------------------------------------------------------------------|
|           |                               | •                                      | Field M: "Penalty (specify month)" removed.                                                                                                    |
|           |                               | •                                      | Field N: Removed "Interest (specify month)".                                                                                                    |
|           |                               | •                                      | Field O: Removed "Total amount paid (L+M+N)".                                                                                                    |
| Swaziland | PAYE Recon Submission<br>File | Colu<br>(grad<br>grad<br>to ru<br>repo | mn A changed: Validation for "Employee serial no<br>ded tax number)" now gives a warning that the<br>ed tax number is incomplete but allows the report<br>n and creates the report instead of stopping the<br>rt. |

# 12.0 System Modifications/Issues Resolved/Known Issues

The following system modifications have been made and issues have been resolved. Please take note of the Known Issue.

| Area               | Issue                              | Detail                                                                                                    |  |
|--------------------|------------------------------------|----------------------------------------------------------------------------------------------------|--|
|                    | System Modifications               |                                                                                                    |  |
| NBCRFI             | Trade Unions Descriptions          | <ul> <li>Your system was updated with a patch to accommodate th<br/>on 14 May 2024.</li> <li>If you are affiliated to NBCRFI on Company &gt; Company<br/>Miscellaneous 1.</li> </ul>                                     |  |
|                    |                                    | Interfaces > Export Control > Industrial Councils > Trade<br>Unions Tab                                                                                                    |  |
|                    |                                    | The following changes have been made:                                                                                                    |  |
|                    |                                    | <ul> <li>Removed "20 – SA Allied &amp; Commercial Workers<br/>Union De-registered".</li> </ul>                                                                                                    |  |
|                    |                                    | <ul> <li>Changed "60 – African Miners &amp; Allied Workers<br/>Union De-registered" to "60 - Tirisano Transport and<br/>Services Workers Union".</li> </ul>                                                              |  |
|                    |                                    | <ul> <li>Added "70 – National Union of Mineworkers of South<br/>Africa".</li> </ul>                                                                                                    |  |
|                    |                                    | The Employee Industrial Council Screen (Routing Code IC) also reflects the updated options for the Trade Unions.                                                                                                    |  |
| Re-index Files     | Message required                   | Main Menu > Utilities > Re-index Files                                                                                                    |  |
|                    |                                    | Whether you select the "Fast" or "Slow" execution, on<br>completion a message will display stating that the "Re-<br>Index completed".                                                                                    |  |
| Report<br>Printing | Printing for Multiple<br>Companies | Main Menu > Reports > Various Reporting Options                                                                                                    |  |
|                    |                                    | When printing a report, e.g. Stats SA (Real Number 769),<br>and selecting the "Multiple Companies" option, the<br>system will display a message listing the Company<br>Number and Names that you selected for inclusion. |  |

|                    |                             | <ul> <li>Selected companies         <ol> <li>LESOTHO             2 GHANA             4 SWAZI             72 ETI AUTO             Are the above selections correct?             Yes No Cancel</li> </ol> </li> <li><yes> accepts your selections and continues to         print the report.</yes></li> <li><no> takes you back to the Company Selection         Screen to amend your selections.</no></li> <li><cancel> cancels the print request and returns         you to the Main Menu.</cancel></li> </ul> |
|--------------------|-----------------------------|----------------------------------------------------------------------------------------------------|
|                    |                             | <b>Please Note:</b><br>Only the first 25 companies selected will be listed on<br>the message, but all selected companies will be<br>included in the report.                                                                                                    |
| Support<br>Letters | Changed to PDF<br>Documents | <ul> <li>Company Listing Screen &gt; Help &gt; Support Help</li> <li>The following Support Authorisation Letters have been replaced by .PDF documents: <ul> <li>Delete Company</li> <li>Add Super User</li> </ul> </li> <li>Select the applicable letter from the selection list and click on <download letter="">.</download></li> <li>Use PDF Writer to complete the necessary fields and return to Sage. Alternatively, print the letter out, complete and return to Sage.</li> </ul>                       |

| Area                    | Issue                                             | Detail                                                                                          |
|-------------------------|---------------------------------------------------|-------------------------------------------------------------------------------------------------|
|                         |                                                   | Issues Resolved                                                                                 |
| Audit Reports           | Error on Employee Status<br>Movement Audit Report | Your system was updated with a patch to amend this on 8 July 2024.                              |
|                         |                                                   | Payroll > Reports > Audit Reports > Employee Status<br>Movements                                |
|                         |                                                   | When printing this report the following error message was displayed:                            |
|                         |                                                   | "Function not available, AcuToWeb Desktop not started, or the specific gateway is not allowed." |
| Batch Import<br>Reports | Display                                           | Main Menu > Reports > Export/Import Reports > Batch<br>Import Reports                           |
|                         |                                                   | Select Modules and <b><continue></continue></b> .                                               |

|                                           |                                       | The Report Descriptions were only displaying the first few letters of the Report Name.                                                                                                    |
|-------------------------------------------|---------------------------------------|----------------------------------------------------------------------------------------------------|
| Batch Import<br>Reports                   | Error Message                         | Main Menu >Reports > Export/Import Reports > Batch<br>Import Reports<br>When you select Payroll, click on <b><continue< b="">&gt;, tick "Select<br/>All" at the bottom of the Report Listing so that all reports<br/>are set to "Yes" in the "Select" column, you were getting<br/>the following error message:<br/>"REALREP File not found".</continue<></b>                                                                                                    |
| Batch List<br>Report (Real<br>Number 548) | Prints shapes                         | Your system was updated with a patch to accommodate this<br>on 14 May 2024.<br>The Batch List Report, for single and double line spacing,<br>was printing shapes on the heading and summary page. The<br>correct information is now printing.                                                                                                    |
| Citibank<br>(CDFF) and<br>New Layout      | File is not encrypted.                | <ul> <li>Main Menu &gt; Interfaces &gt; Export Control &gt; ACB</li> <li>Citibank CDFF and Citibank New Layout</li> <li>Even though "Apply the Bank's encryption to the File" is selected (ticked), when the ACB file is exported from</li> <li>Main Menu &gt; Interfaces &gt; Export Data &gt; ACB Payroll</li> <li>Data the export file was not encrypted.</li> <li>The certificates have been revised and the files are successfully encrypted now.</li> </ul>                                                                                                    |
| Error Message                             | Problem reading EEQCNT<br>record – 23 | If you are licensed for the <b>Equity Module</b> and you go to<br><b>Main Menu &gt; Employee &gt; Change Employee</b><br>And you access an employee record and move through the<br>various Tabs you would get the following message:<br>"Problem reading EEQCNT record – 23".<br>The error message has been reworded to read:<br>"EEQCNT record not found. Please go to Equity<br>Remuneration Control screen to set up a new record".<br>Once you have updated the Equity Remuneration Screen<br>found on <b>Main Menu &gt; Equity &gt; Equity Remuneration</b><br><b>Control</b> the problem is resolved. |
| Error Message                             | Status 47 on VPMED File               | <ul> <li>If you were ever licensed for the <b>Personnel History</b></li> <li><b>Module</b>, but no longer are licensed for this module and you go to <b>Main Menu &gt; Employee</b>:</li> <li>Delete Old Employees or</li> <li>Modify Employee Numbers</li> <li>Then the system gave a "Status 47 on VPMED" error.</li> </ul>                                                                                                    |
| Date Engaged                              | Display                               | The last digit of the Employee Date Engaged was chopped off on the ribbon at the bottom of the following screens:                                                                                                    |

|                           |                           | <ul> <li>Payslip (including Subscreens, Re-imbursive Travel<br/>Screen, MTD Screen, History Screen)</li> <li>Employee Tax Screen</li> <li>Employee Leave Transactions</li> <li>Personnel History screens</li> <li>Employee Skills Screens and</li> <li>Equity Screens</li> </ul>                            |
|---------------------------|---------------------------|----------------------------------------------------------------------------------------------------|
| InfoSlips<br>Export       | Index out of Bounds Error | If you were accessing the system as an " <b>Invited</b><br><b>Consultant</b> " and exported InfoSlips from <b>Main Menu &gt;</b><br><b>eSolutions &gt; InfoSlip Exports</b> then you would got the<br>following error message: "Index Out of Bounds Upper bound<br>= 999 in VIPEXP24.ACU".                  |
| Loan Module:<br>Company   | Totals incorrect          | Main Menu > Payroll > Loan Module > Reports ><br>Company Totals                                                                                                    |
| Totals Report             |                           | If the employees in the company have loans under various<br>Loan Types then the Totals on this report accumulated<br>incorrectly.                                                                                                    |
| Loan Payslip              | Prints too many pages     | When you are licensed for the <b>Loan Module</b> and print the<br>Loan Payslip from <b>Main Menu &gt; Payslips &gt; New Payslips</b><br><b>&gt; Loan Payslip</b> and you select to "Print Payslip to<br>PDF/Upload for Mobility" then each Loan Payslip printed 51<br>blank pages after the Loan Statement. |
| MIBFA                     | Export Screen             | When you are affiliated to <b>MIBFA</b> on <b>Main Menu &gt;</b><br>Company > Company Miscellaneous 1,<br>Main Menu > Interfaces > Export Data > Industrial<br>Councils                                                                                                    |
|                           |                           | The final export screen displayed the incorrect "Employee<br>Personal Details" file name that is created and needs to be<br>emailed to MIBFA.                                                                                                    |
| NBCRFI                    | Trade Unions Descriptions | Your system was updated with a patch to accommodate this on 8 July 2024.                                                                                                    |
|                           |                           | When you are affiliated to NBCRFI on <b>Main Menu &gt;</b><br>Company > Company Miscellaneous 1,                                                                                                    |
|                           |                           | Main Menu > Interfaces > Export Control > Industrial<br>Councils > Trade Unions Tab                                                                                                    |
|                           |                           | • "99 – Not Affiliated" was missing from the list of available options.                                                                                                    |
| Performance<br>Evaluation | System hangs              | Main Menu > Personnel > Performance Evaluation ><br>History > Select an Employee > Add                                                                                                    |
|                           |                           | When you added a new review, accepted the default date,<br>selected an "Evaluator Code" and select an "Assessment<br>Table", the table opens with the various ratings, however,                                                                                                    |

|                                            |                                            | you were now stuck and needed to close the system. It is<br>now possible to select the "Assessment Table Number"<br>from the list.                                                                                                    |
|--------------------------------------------|--------------------------------------------|----------------------------------------------------------------------------------------------------|
| Retirement<br>Fund Setup -<br>Step by Step | Wording incorrect                          | Main Menu > Payroll > Definitions > Retirement Funds<br>> Pension or Provident Fund > Fund Setup: Step by<br>Step Guide > Step 4 Help                                                                                                    |
| Help                                       |                                            | We have amended the wording to read:                                                                                                    |
|                                            |                                            | "Definition: Remuneration (Taxable Earnings + Taxable<br>Perks + Taxable Company Contributions) on which the<br>Employer Contribution is based (full Travel and Public<br>Office Allowance)."                                                                                                    |
| Stats SA                                   | File Error 48.02                           | Main Menu > Reports > Reports and Maintenance                                                                                                    |
| Report (Real<br>Number 768)                |                                            | When printing the Stats SA Report to the <b>screen</b> , you would get the following error message: "File Error 48,02 on COBOL error at 0480A7 in VIP768.acu".                                                                                                    |
| Stats SA                                   | Incorrect values                           | Main Menu > Reports > Reports and Maintenance                                                                                                    |
| Report (Real                               |                                            | When printing the Stats SA Report for <b>Multiple</b>                                                                                                    |
| Number 768)                                |                                            | <b>Companies</b> , the incorrect values were printing.                                                                                                    |
| Start of Period                            | Hangs when select to Print<br>Audit Report | Main Menu > Reports > Reports and Maintenance > User<br>PDF Setup                                                                                                    |
|                                            |                                            | If the "Email Report" is selected (ticked) and the Email<br>Address is captured on the <b><recipient list=""></recipient></b> then the<br>system would hang on the first employee that is processed<br>during the Start of Period process. This was due to the<br>system not being able to email the Audit Reports. |
| Summary<br>Reports                         | ASCII File                                 | Your system was updated with a patch to accommodate this on 14 May 2024.                                                                                                    |
|                                            |                                            | If you have a company setup that caters for many Analysis<br>Codes e.g. Departments and you printed a Summary-type<br>report e.g. Department Summary (Real Number 627) to an<br>ASCII File, then some of the Analysis Codes were not<br>included in the ASCII File.                                                 |
| UI19 (Real<br>Number 769)                  | Heading                                    | The heading "Contribution 1%" has been amended to read<br>"Total Contribution". This aligns the header to the content<br>of the column which is a total of the employee and<br>company contributions.                                                                                                    |
| UI19 (Real<br>Number 769)                  | Logo                                       | The logo at the bottom of this report has been aligned to our latest branding.                                                                                                    |
| UI19 (Real<br>Number 769)                  | Totals on Certificate of<br>Service        | Your system was updated with a patch to accommodate this on 14 May 2024.                                                                                                    |
|                                            |                                            | The totals are now printing again on the <b>Certificate of</b>                                                                                                    |

| Workforce<br>Statistics                 |                                                            | Main Menu > Reports > Contemporary Reports ><br>Workforce Statistics                                                                                                    |
|-----------------------------------------|------------------------------------------------------------|----------------------------------------------------------------------------------------------------|
|                                         |                                                            | When printing the:                                                                                                    |
|                                         |                                                            | • Terminations per Month and                                                                                                    |
|                                         |                                                            | Terminations per Reason                                                                                                    |
|                                         |                                                            | And you entered a specific Date Range, the reports were<br>only printing employees that were terminated in the<br>Current Pay Period and did not consider terminations in<br>the whole date range. |
| Zimbabwe New<br>Currency                | Change of Zimbabwean<br>currency to ZiG (Zimbabwe<br>Gold) | The following screens have been modified to accommodate the new Zimbabwe Gold currency (ZiG):                                                                                                    |
|                                         |                                                            | From the Main Menu:                                                                                                    |
|                                         |                                                            | <ul> <li>Company &gt; Gross Up Currencies</li> <li>Company &gt; Payslin Currencies</li> </ul>                                                                                                    |
|                                         |                                                            | <ul> <li>Company &gt; Miscellaneous Screen 3 and</li> </ul>                                                                                                    |
|                                         |                                                            | Miscellaneous Screen 4                                                                                                    |
|                                         |                                                            | eSolutions > InfoSlip Control > Company Info Tab                                                                                                    |
| Known Issues                            |                                                            |                                                                                                    |
| Stats SA<br>Report (Real<br>Number 768) | Display incorrect on screen.                               | Main Menu > Reports > Reports and Maintenance<br>When printing the Stats SA Report (Real Number 768) to the<br>screen, the Company Number is displayed as "000".                                   |
|                                         |                                                            | This will be amended in a future release.                                                                                                    |

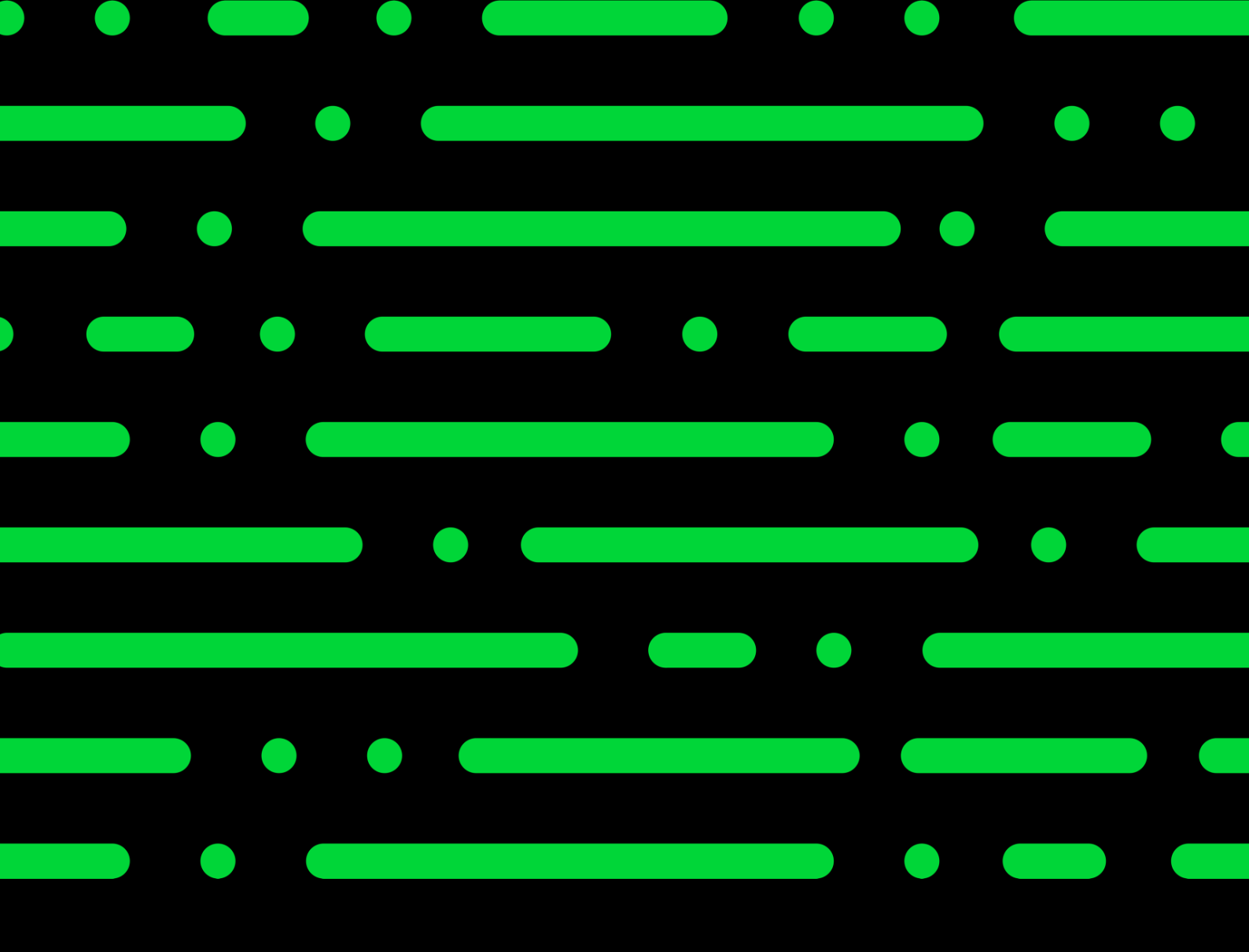

sage.com

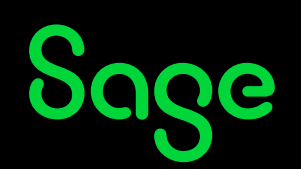

©2022 THE SAGE GROUP PLC OR ITS LICENSORS. SAGE, SAGE LOGOS, SAGE PRODUCT AND SERVICE NAMES MENTIONED HEREIN ARE THE TRADEMARKS OF THE SAGE GROUP PLC OR ITS LICENSORS. ALL OTHER TRADEMARKS ARE THE PROPERTY OF THEIR RESPECTIVE OWNERS.